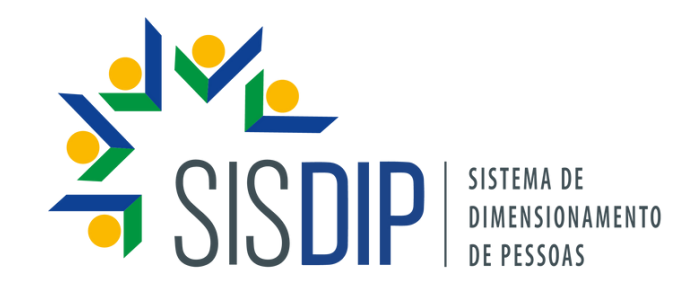

## MANUAL DO GESTOR DE UNIDADE

DIMENSIONAMENTO DA FORÇA DE TRABALHO | UFAM

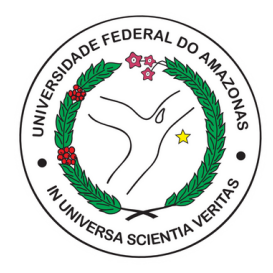

1<sup>ª</sup> edição

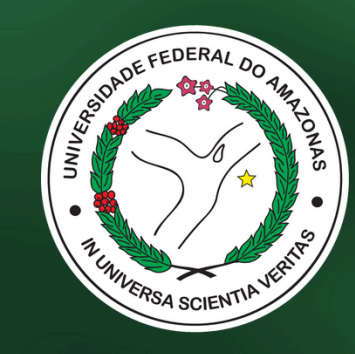

#### UNIVERSIDADE FEDERAL DO AMAZONAS

Pró-Reitoria de Gestão de Pessoas Departamento de Desenvolvimento de Pessoas Divisão de Gestão Estratégica de Pessoas

Manaus, Amazonas | abril/2025

**Reitor** Sylvio Mário Puga Ferreira

Vice-Reitora Therezinha de Jesus Pinto Fraxe

**PROGESP** Maria Vanusa do Socorro de Souza Firmo (Pró-Reitora)

**DDP** Giselly Carvalho Farias Marinho (Diretora)

**DGEP** Claudia Nogueira de Araújo Simão (Chefe de Divisão) **Editoração** Carolina Silva Bizotto

**Revisão** Ingrid Marina Pinto Pereira Claudia Nogueira de Araújo Simão Lucas Vidéo Penedo

**Diagramação** Lucas Vidéo Penedo

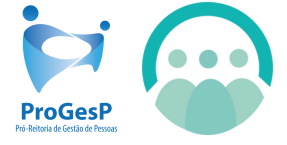

Departamento de Desenvolvimento de Pessoas

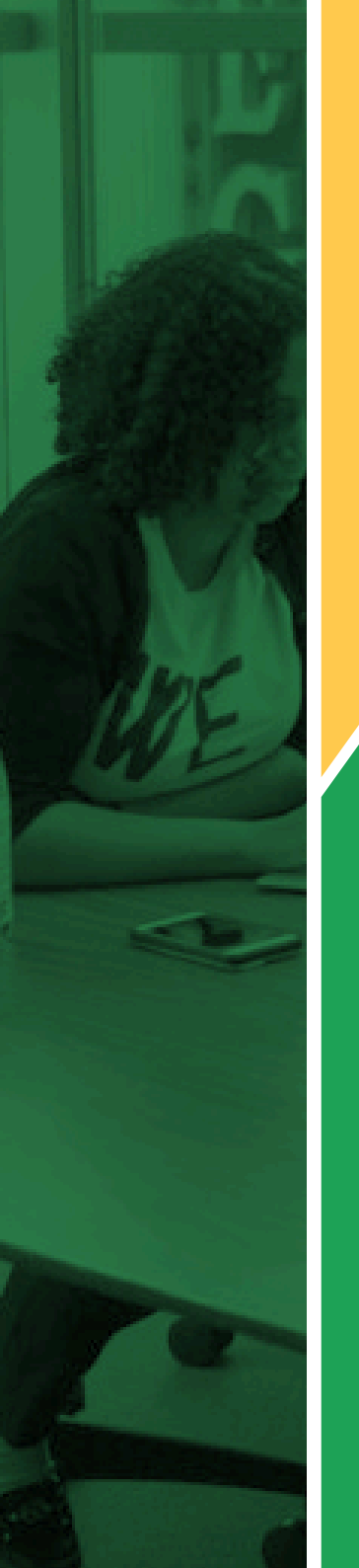

## Sumário

| APRESENTAÇÃO                                           | 4  |
|--------------------------------------------------------|----|
| 1. GESTOR DE UNIDADE E SUAS FUNÇÕES                    | 5  |
| 2. LOGIN NO SISTEMA E TELA INICIAL                     | 7  |
| 3. COMO CRIAR UM DIMENSIONAMENTO                       | 8  |
| 4. COMO CADASTRAR PESSOA SEM SIAPE                     | 11 |
| 5. COMO SELECIONAR PESSOAS                             | 18 |
| 5.1 SELECIONAR PESSOAS EM FORÇA-TAREFA E TERCEIRIZADOS | 21 |
| 6. SELECIONAR ENTREGAS                                 | 28 |
| 6.1 EDITAR ENTREGAS                                    | 31 |
| 6.2 CADASTRAR NOVA ENTREGA                             | 33 |
| 7. COMO QUANTIFICAR ENTREGAS                           | 36 |
| 8. COMO QUANTIFICAR INDICADORES DE PESSOAL             | 41 |
| 9. COMO QUANTIFICAR ESFORÇO                            | 44 |
| 9.1 COMO QUANTIFICAR ESFORÇOS DE OUTROS USUÁRIOS       | 49 |
| 10 BAIXAR RELATÓRIO E NOTIFICAR USUÁRIO SEM ESFORÇO    | 50 |
| 11 COMO CALCULAR O DIMENSIONAMENTO                     | 52 |
| 12 COMO VISUALIZAR O DASHBOARD                         | 56 |
| CONSIDERAÇÕES FINAIS                                   | 58 |

## Apresentação

A Pró-Reitoria de Gestão de Pessoas (PROGESP), por meio de Grupo de Trabalho (GT) constituído, elaborou o presente Manual com o objetivo de orientar o **gestor de unidade** quanto às funções e atividades que devem ser desenvolvidas no Sistema de Dimensionamento de Pessoas (SISDIP), no decurso do processo de Dimensionamento da Força de Trabalho.

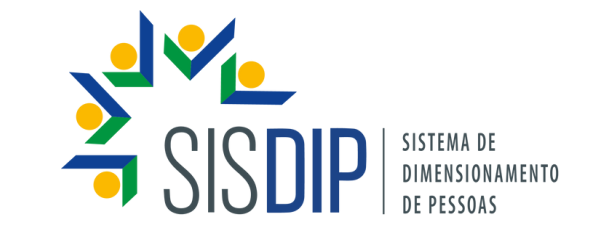

## 1. Gestor de Unidade e suas funções

Como gestor de uma equipe, você sabe que há funções que são inerentes ao chefe. Da mesma forma, o gestor responsável pela unidade no Dimensionamento da Força de Trabalho precisa estar atento às funções que deve executar. Em relação ao SISDIP, o gestor é responsável por:

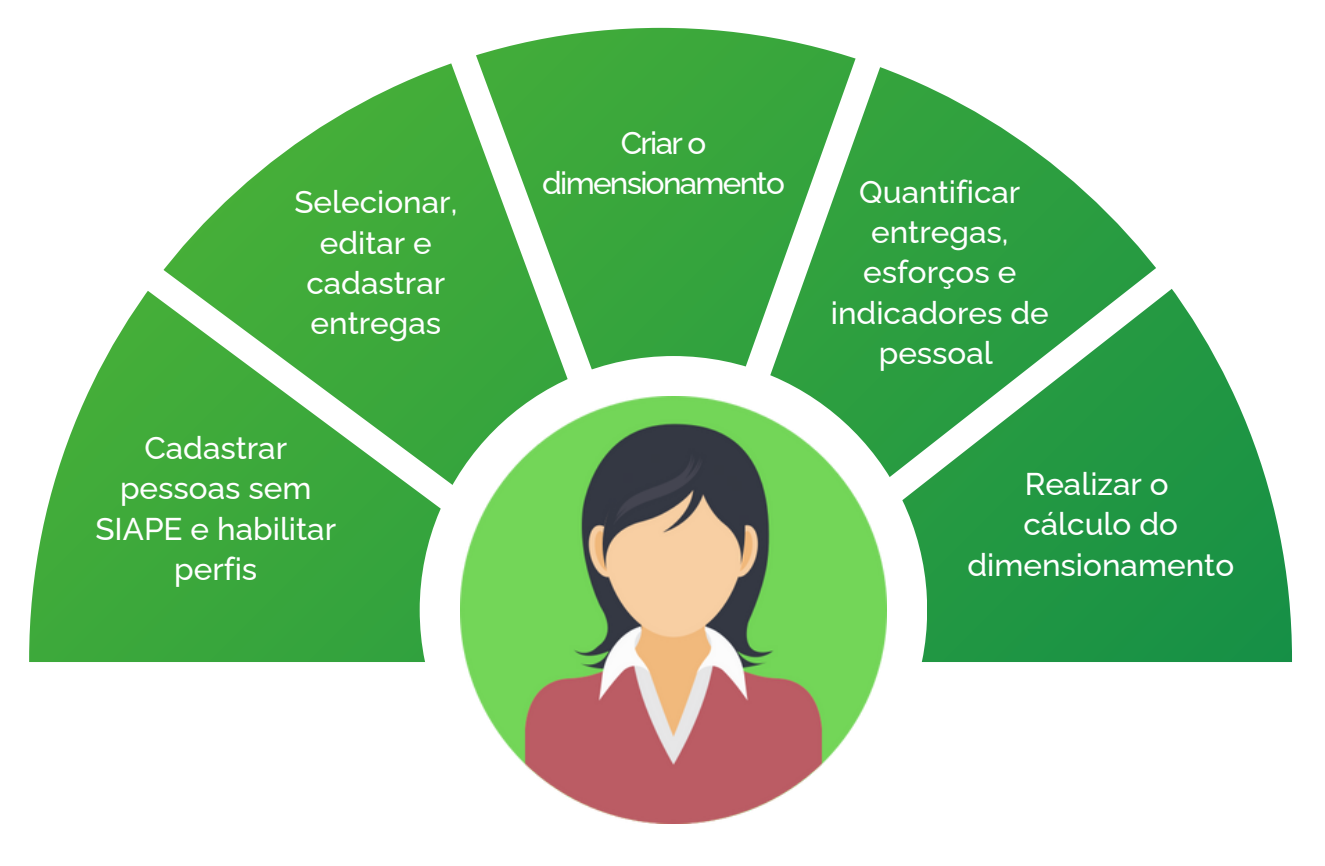

# TUTORIAL

Nas próximas páginas, você entenderá como executar as funcionalidades disponíveis no SISDIP para o perfil de Gestor de Unidade.

## 2. Login no sistema e tela inicial

Após o realizar o login no sistema SISDIP <mark>(ver Manual Geral do sistema, pág. 10),</mark> os **gestores de unidade** terão acesso à tela inicial mostrada abaixo.

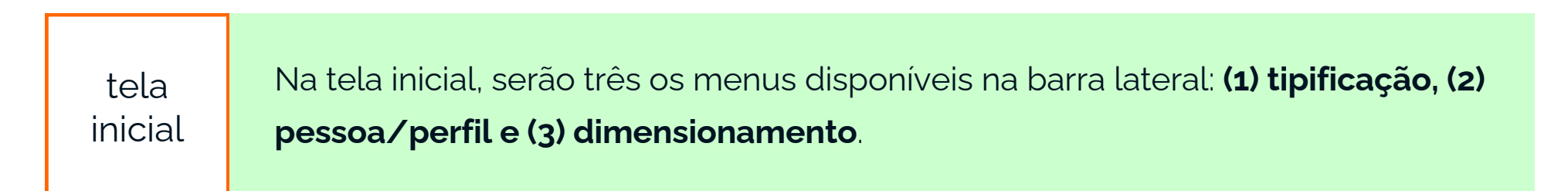

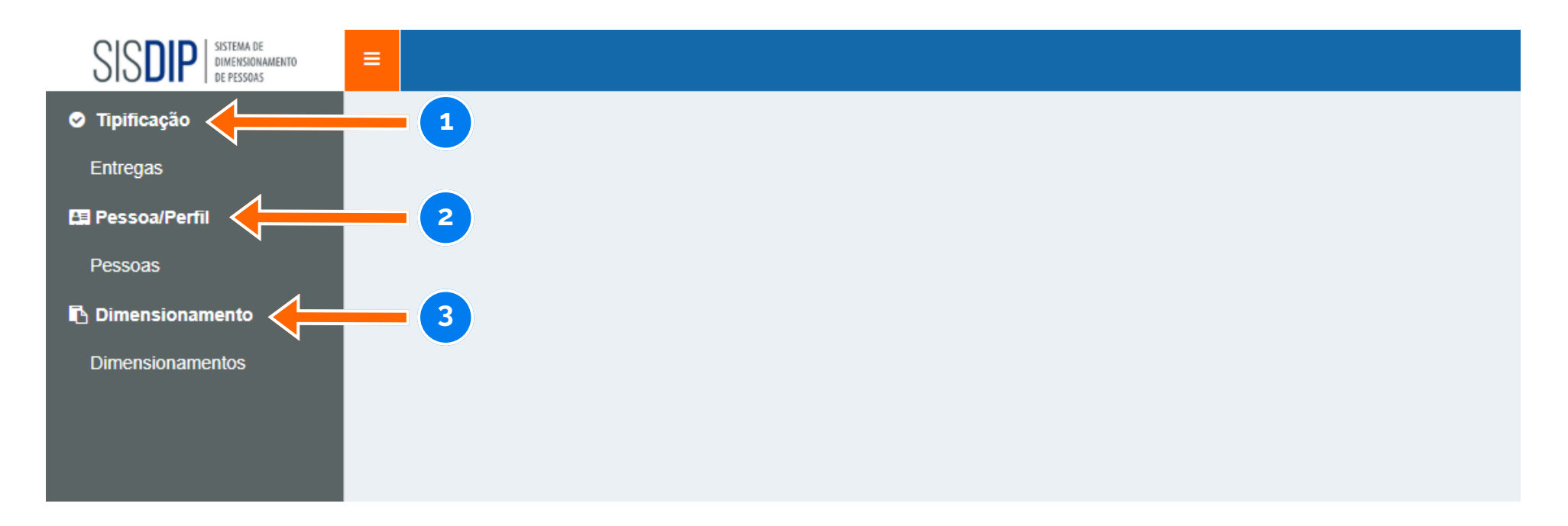

## 3. Como criar um dimensionamento

Siga o passo a passo a seguir para criar um novo dimensionamento da sua unidade.

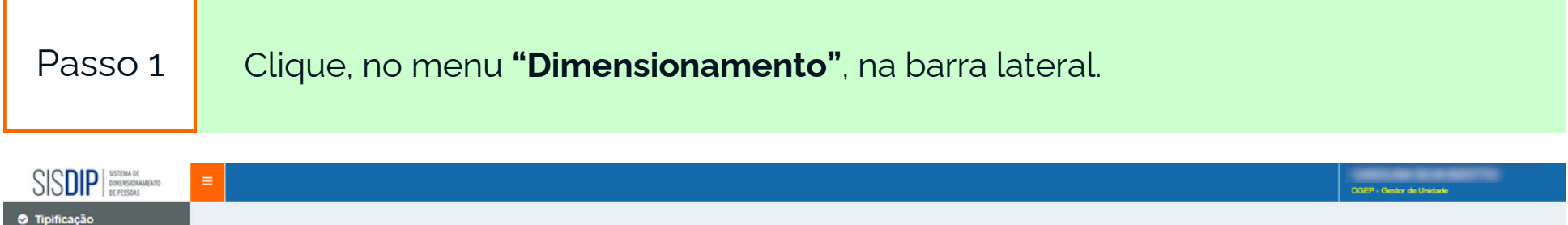

|                  |        | DGEP - Gestor de Unidade |
|------------------|--------|--------------------------|
| Tipificação      |        |                          |
| Entregas         |        |                          |
| 🖾 Pessoa/Perfil  |        |                          |
| Pessoas          | $\sim$ |                          |
| Dimensionamento  |        |                          |
| Dimensionamentos |        |                          |
| C C              |        |                          |
|                  |        |                          |
|                  |        |                          |
|                  |        |                          |
|                  |        |                          |
|                  |        |                          |
|                  |        |                          |
|                  |        |                          |
|                  |        |                          |

#### Clique no ícone "+", no canto inferior direito da tela.

| SISDIP SISTEMA DE DIMENSIONAMENTO DE PESSOAS                                                                       |                                                                                                    |              |            |                       | DGEP - Gestor de Unidade    |
|----------------------------------------------------------------------------------------------------|----------------------------------------------------------------------------------------------------|--------------|------------|-----------------------|-----------------------------|
| <ul> <li>Tipificação</li> <li>Entregas</li> <li>Pessoa/Perfii</li> <li>Pessoas</li> <li>Dimensionamento</li> </ul> | DIMENSIONAMENTOS         Filtrar por status       Filtrar por ano       ×         Filtrar dimensionamentos |              |            | <u>x</u>              |                             |
| Dimensionamentos                                                                                                   | DIMENSIONAMENTO 🛧                                                                                          | DATA INICIAL | DATA FINAL | AÇÕES                 | PROCESSAR                   |
|                                                                                                    | UFAM_DGEP_01/2025_06/2025 EM ELABORAÇÃO                                                                    | 01/2025      | 06/2025    | <b>&amp; ≈. ~ ±</b> ☆ | <i>i</i> =,                 |
|                                                                                                    | UFAM_DGEP_04/2024_06/2024 EM ELABORAÇÃO                                                                    | 04/2024      | 06/2024    | <b>ឧ ≈ ~ ±</b> ݑ      | 1 =,                        |
|                                                                                                    | UFAM_DGEP_07/2024_09/2024 CALCULADO                                                                        | 07/2024      | 09/2024    | 盟 🕹                   |                             |
|                                                                                                    | UFAM_DGEP_10/2024_12/2024                                                                                  | 10/2024      | 12/2024    | <b>&amp; ぷ ~ ⊻</b> ݑ  | <i>∂</i> =,                 |
|                                                                                                    |                                                                                                    |              |            | Itens por página: 1   | 0 <del>▼</del> 1-4 de 4 < > |
|                                                                                                    |                                                                                                    |              |            |                       | Cadastrar Dimensio          |
|                                                                                                    | Copyright © 2018 Projectum. Todos os direitos reservados.                                                  |              |            |                       | Versão 0.103.0              |

Preencha os campos (1) "**data inicial e final**", (2) "**metodologia**" e habilite a opção "**Adicionar metas**" (3). Feito isso, clique em "**Salvar**" (4).

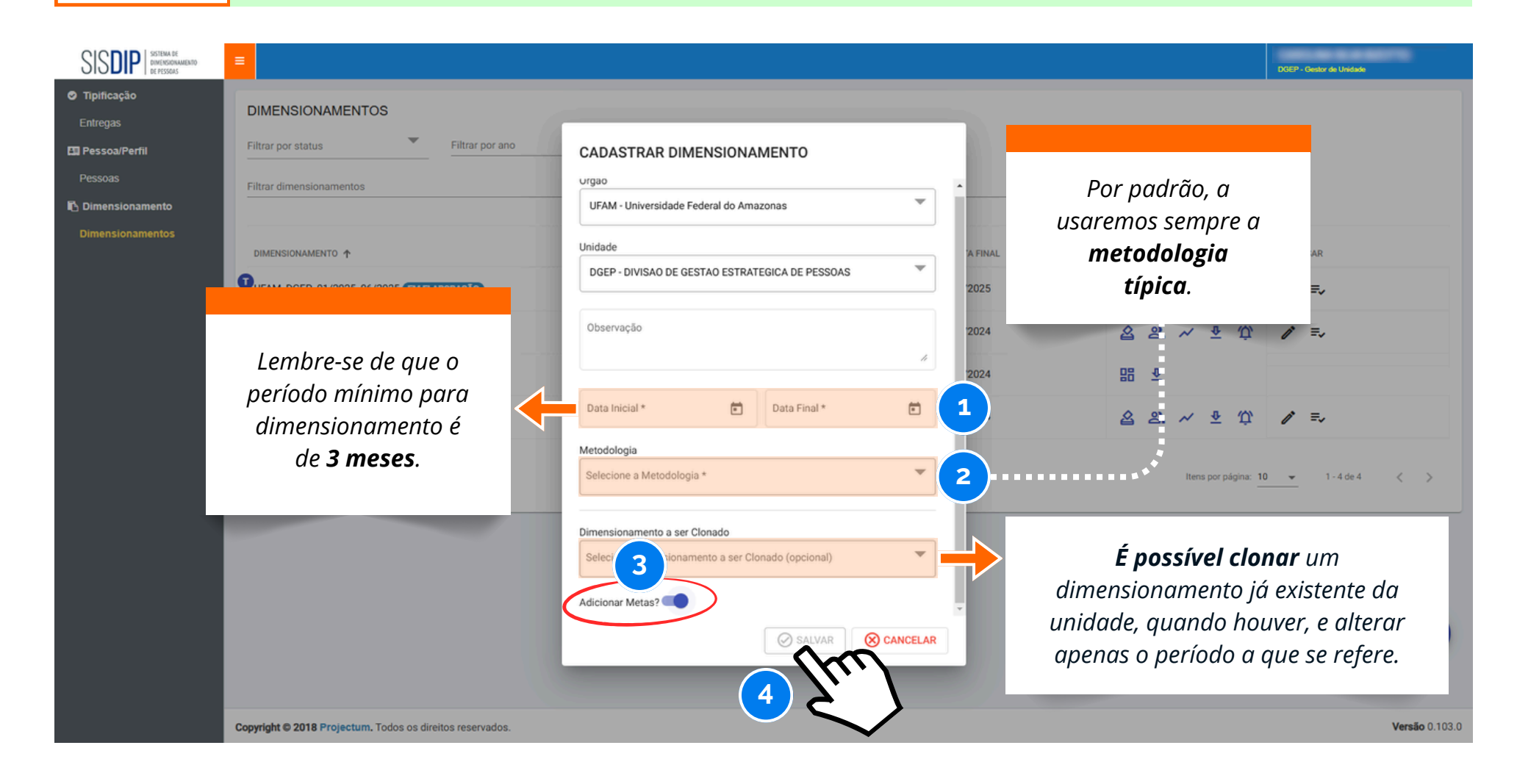

## 4. Como cadastrar pessoa sem SIAPE

Devido à integração com o SIAPE, o sistema disponibiliza, automaticamente, os nomes dos servidores de cada unidade. No entanto, colaboradores que não possuem matrícula do SIAPE precisarão ser cadastrados manualmente, conforme o passo a passo a seguir.

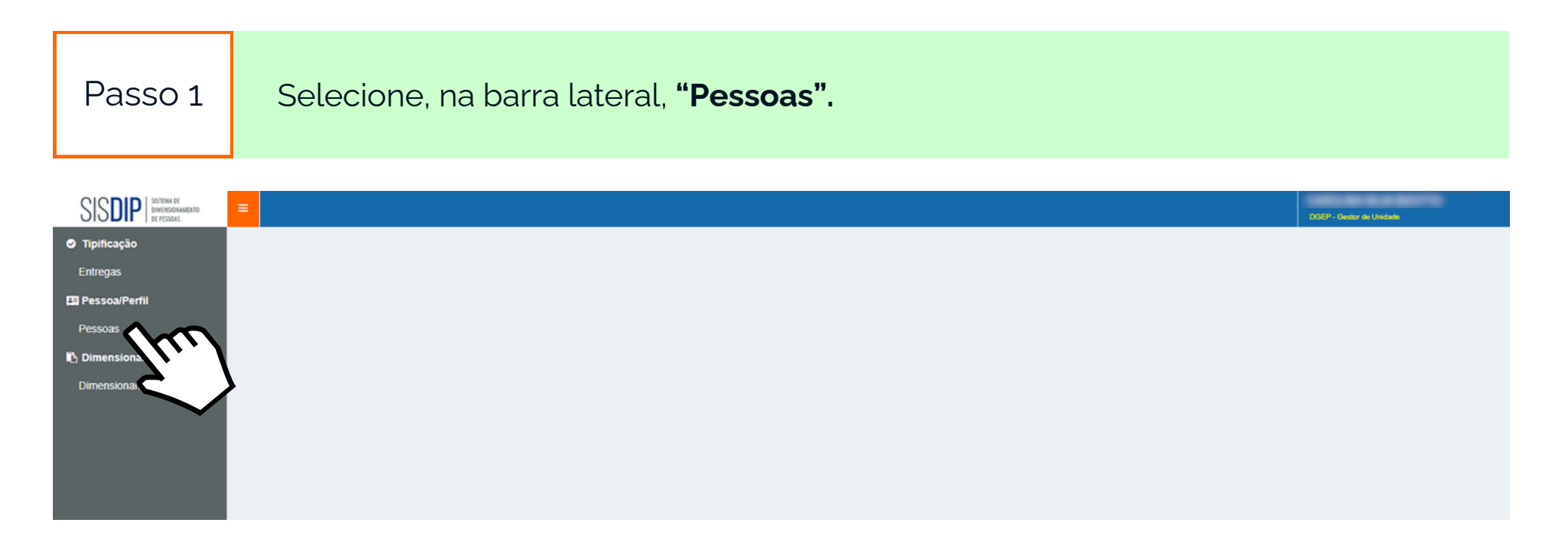

#### Clique no ícone "+", no canto inferior direito da tela.

| SISDIP SISTEMA DE DIMENSIONAMENTO DE PESSOAS |                                                        |     |             | DGEP - Gestor de Unidade |
|----------------------------------------------|--------------------------------------------------------|-----|-------------|--------------------------|
| Tipificação<br>Entregas                      | PESSOAS                                                |     |             |                          |
| 🖽 Pessoa/Perfil                              | Filtrar dados das pessoas                              |     |             | ×                        |
| Pessoas                                      |                                                        |     |             |                          |
| Dimensionamento                              | NOME T                                                 | CPF | Órgão       | AÇÕES                    |
| Dimensionamentos                             | Preencha informações no filtro para exibir resultados. |     |             |                          |
|                                              |                                                        |     | Itens por p | ágina: 10 👻 0 de 0 < >   |
|                                              |                                                        |     |             |                          |
|                                              |                                                        |     |             |                          |
|                                              |                                                        |     |             |                          |
|                                              |                                                        |     |             |                          |
|                                              |                                                        |     |             |                          |
|                                              |                                                        |     |             |                          |
|                                              |                                                        |     |             |                          |
|                                              |                                                        |     |             | Cadastrar Pes            |
|                                              |                                                        |     |             | •                        |
|                                              |                                                        |     |             | 1×5                      |
|                                              |                                                        |     |             | くろ                       |

 Na janela que será aberta, preencha os campos obrigatórios sinalizados com um asterisco (\*). Ainda que o grau de escolaridade não seja obrigatório, seu preenchimento <u>é recomendável</u>. Clique em "Salvar" para finalizar o cadastro.

Passo 3

| SISDIP SISTEMA DE DIMENSIONAMENTO                                        | =                                          |                                                  | DGEP - Gestor de Unidade  |
|--------------------------------------------------------------------------|--------------------------------------------|--------------------------------------------------|---------------------------|
| <ul> <li>Tipificação</li> <li>Entregas</li> <li>Pessoa/Perfil</li> </ul> | PESSOAS<br>Filtrar dados das pessoas       | CADASTRAR PESSOA                                 | ×                         |
| Pessoas                                                                  | NOME 1                                     | Órgão<br>UFAM - Universidade Federal do Amazonas | AÇÕES                     |
|                                                                          | Preencha informações no nuro para executiv | CPF* Q Itens por págir                           | a: <u>10 ▼</u> 0 de 0 < > |
|                                                                          |                                            | Data de Nascimento *                             |                           |
|                                                                          | -                                          | Sexo *                                           |                           |
|                                                                          |                                            | Ramal / Telefone / Celular                       |                           |
|                                                                          | ->                                         | Selecione a escolaridade                         |                           |
|                                                                          | Copyright © 2018 Projectum. Todos os       | direitos reservados.                             | +<br>Versão 0.103.0       |

Passo 4 Depois de incluir a pessoa cadastrada, é necessário inserir seus dados funcionais. Para isso, clique em **"Pessoas"** (1) e procure pelo **nome da pessoa cadastrada** (2).

| SISDIP SISTEMA DE DIMENSIONAMENTO                                                         | =                                            |                       |                                                  | DGEP - Gester de Unidade              |
|-------------------------------------------------------------------------------------------|----------------------------------------------|-----------------------|--------------------------------------------------|---------------------------------------|
| <ul> <li>Tipificação</li> <li>Entregas</li> <li>Pessoa/Perfil</li> <li>Pessoas</li> </ul> | PESSOAS<br>Fitrar dados das pessoas<br>lucas |                       |                                                  | ×                                     |
| Dimensionan                                                                               |                                              | CPF<br>020.***.***-03 | Órgão<br>UFAM - Universidade Federal do Amazonas | ações                                 |
|                                                                                           | LUCAS                                        | 016.***.21            | UFAM - Universidade Federal do Amazonas          | ê 🧪 💼 🗖                               |
|                                                                                           | LUCAS                                        | 015.***.***.73        | UFAM - Universidade Federal do Amazonas          | â 🧪 💼 🗖                               |
|                                                                                           |                                              |                       |                                                  | Itens por página: 10 👻 1 - 3 de 3 < > |
|                                                                                           |                                              |                       |                                                  |                                       |
|                                                                                           |                                              |                       |                                                  |                                       |

Na coluna "ações", selecione a opção **"Dados funcionais"** para adicionar as informações da pessoa cadastrada.

| SISDIP SISTEMA DE DIMENSIONAMENTO                                                         | <b>=</b>                                      |                |                                         | DGEP - Gestor de Unidade        |
|-------------------------------------------------------------------------------------------|-----------------------------------------------|----------------|-----------------------------------------|---------------------------------|
| <ul> <li>Tipificação</li> <li>Entregas</li> <li>Pessoa/Perfil</li> <li>Pessoas</li> </ul> | PESSOAS<br>Filtrar dados das pessoas<br>lucas |                |                                         | x                               |
| 🖪 Dimensionamento                                                                         | NOME 🛧                                        | CPF            | Órgão                                   | AÇÕES                           |
| Dimensionamentos                                                                          | LUCAS                                         | 020.***.03     | UFAM - Universidade Federal do Amazonas | â 🧪 💼 🙃                         |
|                                                                                           | LUCAS                                         | 016.***.21     | UFAM - Universidade Federal do Amazonas |                                 |
|                                                                                           | LUCAS                                         | 015.***.***-73 | UFAM - Universidade Federal do Amazonas | Dados Funcionais                |
|                                                                                           |                                               |                | M3                                      | Itens por página: 10 - 1-3 de 3 |

Passo 6
 Na janela que será aberta, haverá a mensagem "AINDA NÃO HÁ DADOS
 Passo 6
 FUNCIONAIS CADASTRADOS PARA ESSA PESSOA". Clique no ícone "+", no canto inferior da tela.

| SISDIP SISTEMA DE DIMENSIONAMENTO DE PESSOAS                             |                                                                                   | DGEP - Gestor de Unidade |
|--------------------------------------------------------------------------|-----------------------------------------------------------------------------------|--------------------------|
| <ul> <li>Tipificação</li> <li>Entregas</li> <li>Pessoa/Perfil</li> </ul> | ÓRGÃO: UNIVERSIDADE FEDERAL DO AMAZONAS<br>PESSOA: LUCAS                          |                          |
| Pessoas Dimensionamento Dimensionamentos                                 | ← DADOS FUNCIONAIS<br>AINDA NÃO HÁ DADOS FUNCIONAIS CADASTRADOS PARA ESSA PESSOA. |                          |
|                                                                          |                                                                                   |                          |
|                                                                          |                                                                                   |                          |
|                                                                          |                                                                                   |                          |
|                                                                          |                                                                                   | Jul<br>+                 |
|                                                                          | Copyright © 2018 Projectum. Todos os direitos reservados.                         | <b>Versão</b> 0.103.0    |

Preencha os campos indicados com **asterisco** (\*) e também os campos **"Situação funcional"** e **"Vínculo"**. Por fim, clique em **"Cadastrar"**.

| SISTEMA DE<br>DIMENSIONAMENTO<br>DE PESSOAS                              | ≡                                                                        |                        | DGEP - Gestor de Unidade |
|--------------------------------------------------------------------------|--------------------------------------------------------------------------|------------------------|--------------------------|
| <ul> <li>Tipificação</li> <li>Entregas</li> <li>Pessoa/Perfil</li> </ul> | ÓRGÃO: UNIVERSIDADE FEDERAL DO AMAZONAS<br>PESSOA: LUCAS<br>CADASTRAR DA | DO FUNCIONAL           |                          |
| Pessoas                                                                  | CADOS FUNCIONAIS                                                         |                        |                          |
| Dimensionamento<br>Dimensionamentos                                      | AINDA NÃO HÁ DADOS FUNCIONAIS CADASTRADOS PARA ESSA PES                  | Carga Hodala Semanal * |                          |
|                                                                          | Copyright © 2018 Projectum. Todos os direitos reservados.                | $\sim$                 | Versão 0.103.0           |

### 5. Como selecionar pessoas

Depois de criar o dimensionamento, é necessário selecionar as pessoas que dele participam. Acompanhe o passo a passo abaixo.

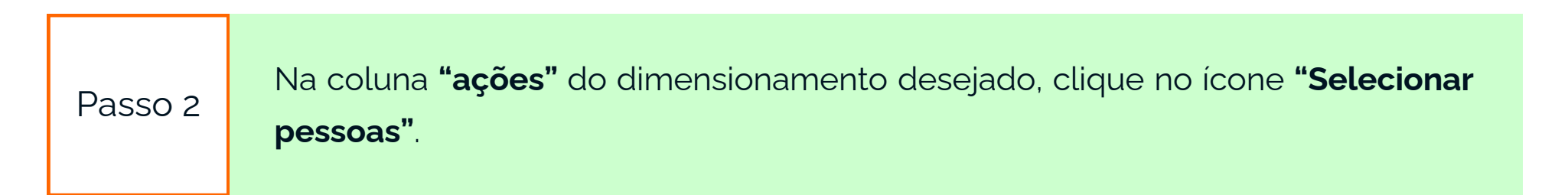

| SISDIP SISTEMA DE<br>DIMENSIONAAMENTO<br>DE PESSOAS |                                                      | DGEP - Gestor de Unidade |
|-----------------------------------------------------|------------------------------------------------------|--------------------------|
| Tipificação                                         | DIMENSIONAMENTOS                                     |                          |
| Entregas                                            |                                                      |                          |
| 🖪 Pessoa/Perfil                                     | Filtrar por status Filtrar por ano X                 |                          |
| Pessoas                                             | Filtrar dimensionamentos UFAM_DGEP_03/2024_05/2024 X |                          |
| 🔁 Dimensionamento                                   |                                                      |                          |
| Dimensionamentos                                    | DIMENSIONAMENTO 🛧 DATA FINAL AÇÕES                   | PROCESSAR                |
|                                                     | 🖸 UFAM_DGEP_03/2024_05/2024 (EM ELABORAÇÃO) 05/2024  | / ≡,                     |
|                                                     | Selecionar Pessoas                                   |                          |
|                                                     | tens por Página: 10                                  | • ▼ 1-1 de 1 < >         |
|                                                     |                                                      |                          |
|                                                     |                                                      |                          |
|                                                     |                                                      |                          |
|                                                     |                                                      |                          |

Na tela seguinte, clique no ícone "+".

| SISDIP SISTEMA DE DOMENSIONAMENTO                                                                                  | =                                                                                                    |                                       |               |          | DGEP - Gestor de Unio       | lado           |  |
|----------------------------------------------------------------------------------------------------|----------------------------------------------------------------------------------------------------|---------------------------------------|---------------|----------|-----------------------------|----------------|--|
| <ul> <li>Tipificação</li> <li>Entregas</li> <li>Pessoa/Perfil</li> <li>Pessoas</li> <li>Dimensionamento</li> </ul> | ÓRGÃO: UNIVERSIDADE FEDERAL DO AMA<br>UNIDADE: DIVISAO DE GESTAO ESTRATEG<br>DIMENSIONAMENTO: UFAM_DGEP_03/202<br>METODOLOGIA: TIPICA<br>PERÍODO: 03/2024 A 05/2024 | ZONAS<br>ICA DE PESSOAS<br>14_05/2024 |               |          |                             |                |  |
| Dimensionamentos                                                                                                   | ← SELECIONAR PESSOAS                                                                                                    |                                       |               |          |                             |                |  |
|                                                                                                    | Filtrar registros por nome ou CPF                                                                                                    |                                       |               |          |                             | ×              |  |
|                                                                                                    | NOME 🕈                                                                                                    | MATRÍCULA                             | CARGA HORÁRIA | SITUAÇÃO | ATIVIDADE                   | AÇÕES          |  |
|                                                                                                    |                                                                                                    |                                       |               |          | Itens por página: 10 👻 0 de | •• < >         |  |
|                                                                                                    |                                                                                                    |                                       |               |          |                             |                |  |
|                                                                                                    |                                                                                                    |                                       |               |          |                             |                |  |
|                                                                                                    |                                                                                                    |                                       |               |          |                             |                |  |
|                                                                                                    |                                                                                                    |                                       |               |          |                             | 5.             |  |
|                                                                                                    |                                                                                                    |                                       |               |          | Ċ                           | +              |  |
|                                                                                                    | Copyright © 2018 Projectum. Todos os direito                                                                                                    | os reservados.                        |               |          |                             | Versão 0.103.0 |  |

Uma nova janela será aberta e, devido à integração com o SIAPE, nela serão exibidos, automaticamente, os nomes dos servidores lotados na unidade. Clique na caixa de seleção (1) ao lado de cada nome que deseja adicionar, atribua o perfil (2) adequado e clique em **"salvar"** (3).

Passo 3

| SISTERA DE DIMENSIONAMENTO DE PESSOAS                                                     | =                                                                                                    |                                 |                         |                                                       | DGEP - Gestor de Uridada                                                                                |
|-------------------------------------------------------------------------------------------|----------------------------------------------------------------------------------------------------|---------------------------------|-------------------------|-------------------------------------------------------|----------------------------------------------------------------------------------------------------|
| <ul> <li>Tipificação</li> <li>Entregas</li> <li>Pessoa/Perfil</li> <li>Pessoas</li> </ul> | ÓRGÃO: UNIVERSIDADE FEDERAL DO AMAZONAS<br>UNIDADE: DIVISAO DE GESTAO ESTRATEGICA<br>DIMENSIONAMENTO: UFAM_DGEP_03/2024_0<br>METODOLOGIA: TIPICA<br>PERÍODO: 03/2024 A 05/2024 | SELECIONAR PESSOAS              |                         |                                                       |                                                                                                    |
| Dimensionamento                                                                           | ← SELECIONAR PESSOAS                                                                                                    | Filtrar pessoas por nome ou CPF | MATRÍCULA CARGA HORÁRIA | ATIVIDADE 2                                           | Nesse momento, você deve                                                                                |
|                                                                                           | Filtrar registros por nome ou CP                                                                                                    | CAROLINA                        | 40                      | Apolo Exclusivo     Gestor     Executor das Entregas  | atribuir à cada pessoa o perfil<br>adequado no dimensionamento<br>criado, entre as <b>três opcões</b> : |
|                                                                                           |                                                                                                    | CLAUDIA                         | 40                      | Apolo Exclusivo     Gestor     Executor das Entregas  | apoio exclusivo, gestor e<br>executor de entregas.                                                      |
|                                                                                           |                                                                                                    |                                 | 40                      | Apolo Exclusivo     Gestor     Executor das Entregas  |                                                                                                    |
|                                                                                           |                                                                                                    | ISABELLE                        | 40                      | Apoio Exclusivo     Gestor     Executor das Entregas  |                                                                                                    |
|                                                                                           |                                                                                                    | C KAUA                          |                         | Apoio Exclusivo     Gestor     CANCELAR     ADIALIZAR |                                                                                                    |
|                                                                                           |                                                                                                    |                                 | 3                       |                                                       | •                                                                                                    |
|                                                                                           |                                                                                                    |                                 | 20                      | $\checkmark$                                          |                                                                                                    |

## 5.1 Selecionar pessoas em força-tarefa e terceirizados

Servidores de outras unidades que estejam atuando em força-tarefa na unidade dimensionada e colaboradores terceirizados precisarão, primeiro, ter um perfil habilitado para atuar na unidade em questão. Siga o passo a passo abaixo.

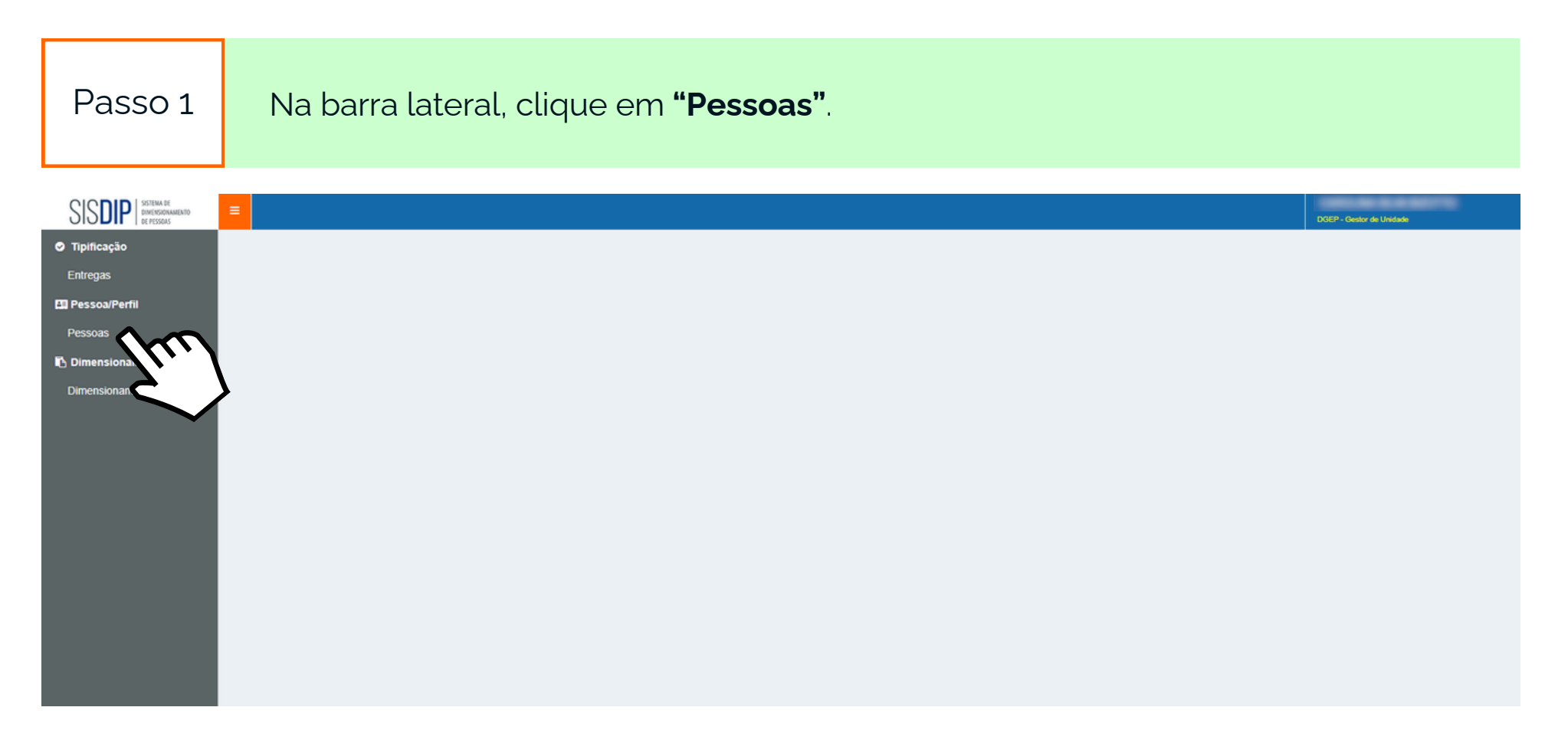

## Utilizando o filtro, **pesquise o nome da pessoa** que deseja incluir no dimensionamento da sua unidade.

Passo 2

| SISDIP SISTEMA DE EMPERSIONAMENTO<br>DE PESSOAS                          | <b>≡</b>                                                  |                     |                                         | DGEP - Gestor de Unidade              |
|--------------------------------------------------------------------------|-----------------------------------------------------------|---------------------|-----------------------------------------|---------------------------------------|
| <ul> <li>Tipificação</li> <li>Entregas</li> <li>Pessoa/Perfil</li> </ul> | PESSOAS<br>Filtra dados das pessoas<br>tereza crí         |                     |                                         | ×                                     |
| Pessoas                                                                  | $\langle \rangle$                                         |                     |                                         |                                       |
| Dimensionamento                                                          | NOME T                                                    | CPF                 | Órgão                                   | AÇÕES                                 |
| Dimensionamentos                                                         | TEREZA CRISTINA                                           | Contract of Address | UFAM - Universidade Federal do Amazonas | 🗟 🧪 💼 🙃                               |
|                                                                          |                                                           |                     |                                         | Itens por página: 10 👻 1 - 1 de 1 < > |
|                                                                          |                                                           |                     |                                         |                                       |
|                                                                          |                                                           |                     |                                         |                                       |
|                                                                          |                                                           |                     |                                         |                                       |
|                                                                          |                                                           |                     |                                         |                                       |
|                                                                          |                                                           |                     |                                         | •                                     |
|                                                                          | Copyright © 2018 Projectum. Todos os direitos reservados. |                     |                                         | <b>Versão</b> 0.103.0                 |

Clique no ícone **"editar perfis"**.

| SISDIP SISTEMA DE<br>DIMERSIONAAMENTO<br>DE PESSOAS                                       | =                                                         |                |                                         | DGEP - Gestor de Unidade |
|-------------------------------------------------------------------------------------------|-----------------------------------------------------------|----------------|-----------------------------------------|--------------------------|
| <ul> <li>Tipificação</li> <li>Entregas</li> <li>Pessoa/Perfil</li> <li>Pessoas</li> </ul> | PESSOAS<br>Filtrar dados das pessoas<br>tereza crí        |                |                                         | ×                        |
| 🖪 Dimensionamento                                                                         | NOME 🕈                                                    | CPF            | Órgão                                   | AÇÕES                    |
| Dimensionamentos                                                                          | TEREZA CRISTINA                                           | F10000-01-0000 | UFAM - Universidade Federal do Amazonas |                          |
|                                                                                           |                                                           |                |                                         | Editar Perfis            |
|                                                                                           |                                                           |                |                                         | •                        |
|                                                                                           | Copyright © 2018 Projectum. Todos os direitos reservados. |                |                                         | Versão 0.103.0           |

Na janela aberta, serão exibidos os atuais perfis habilitados da pessoa selecionada e as respectivas unidades. Clique no ícone **"+"** para habilitar o novo perfil.

| SISDER SISTEMA DE<br>DIMENSIONAAMERTO<br>DE PESSOAS                      | =                                                         | DGEP- G                                     | estor de Unidade  |
|--------------------------------------------------------------------------|-----------------------------------------------------------|---------------------------------------------|-------------------|
| <ul> <li>Tipificação</li> <li>Entregas</li> <li>Pessoa/Perfil</li> </ul> | ÓRGÃO: UNIVERSIDADE FEDERAL DO AMAZONAS<br>PESSOA: TEREZA |                                             |                   |
| Pessoas Pessoas Dimensionamento Dimensionamentos                         | PERFIS HABILITADOS  Filtrar perfis                        |                                             |                   |
|                                                                          | PERFIL<br>Gestor de Órgão                                 | UNIDADE<br>Universidade Federal do Amazonas | AÇÕES             |
|                                                                          | Usuário                                                   | DEPARTAMENTO DE DESENVOLV. DE PESSOAS       | 1-2 de 2 →        |
|                                                                          |                                                           |                                             |                   |
|                                                                          |                                                           |                                             |                   |
|                                                                          |                                                           |                                             | Habilitar novo pe |
|                                                                          | Copyright © 2018 Projectum. Todos os direitos reservados. |                                             | Versão 0.103.0    |

#### Clique na caixa de seleção para marcar o perfil (1) e clique em "habilitar" (2).

| SISTEPA DE<br>DIMENSIONAMENTO<br>DE PESSOAS                                               | E DGEP - Gentr de Un                                                                                                    | dade           |
|-------------------------------------------------------------------------------------------|----------------------------------------------------------------------------------------------------|----------------|
| <ul> <li>Tipificação</li> <li>Entregas</li> <li>Pessoa/Perfil</li> <li>Pessoas</li> </ul> | ÓRGÃO: UNIVERSIDADE FEDERAL DO AMAZONAS<br>PESSOA: TEREZA                                                                                                    |                |
| 🖪 Dimensionamento                                                                         | ← PERFIS HABILITADUS                                                                                                    |                |
| Dimensionamentos                                                                          | Filter peris<br>Peris<br>Usuario  HABILITAR PERFIL  FEREA  Peris  Usuario  Obs: o perfil de gestor estratégico  Gestor Estratégico  Usuario  MABILITAR  Obs: o perfil de gestor estratégico não é utilizado | Ações<br>2 < > |
|                                                                                           | Copyright © 2018 Projectum. Todos os direitos reservados.                                                                                                    | Versão 0.103.0 |

Agora, ao voltar para a tela de seleção de pessoas (passo 3, do item 5), a pessoa para a qual foi habilitado o novo perfil na sua unidade aparecerá na lista de pessoas disponíveis e poderá ser adicionada ao dimensionamento. Marque-a e clique em **"Salvar".** 

Passo 6

| SISDIP SISTEMA DE DIMENSIONAMENTO                                                                                                    | =                                                                                                    |                    |           |                                                                                    |       | DGEP - Gestor dis Unidade                                                       |
|----------------------------------------------------------------------------------------------------|----------------------------------------------------------------------------------------------------|--------------------|-----------|------------------------------------------------------------------------------------|-------|---------------------------------------------------------------------------------|
| <ul> <li>Tipificação</li> <li>Entregas</li> <li>Pessoa/Perfil</li> <li>Pessoas</li> <li>Dimensionamento</li> <li>Dimensionamentos</li> </ul> | ÓRGÃO: UNIVERSIDADE FEDERAL DO AMAZONA<br>UNIDADE: DIVISAO DE GESTAO ESTRATEGIO<br>DIMENSIONAMENTO: UFAM_DGEP_03/2024<br>METODOLOGIA: TIPICA<br>PERÍODO: 03/2024 A 05/2024 | SELECIONAR PESSOAS | 40        | <ul> <li>Apoio Exclusivo</li> <li>Gestor</li> <li>Executor das Entregas</li> </ul> |       |                                                                                 |
|                                                                                                    | Filtrar registros por nome ou CPF                                                                                                    | 🗆 KAUA             | 40        | <ul> <li>Apoio Exclusivo</li> <li>Gestor</li> <li>Executor das Entregas</li> </ul> |       | x                                                                               |
|                                                                                                    | NOME T                                                                                                    | LUCAS              | 40        | <ul> <li>Apoio Exclusivo</li> <li>Gestor</li> <li>Executor das Entregas</li> </ul> |       | ATIVIDADE AÇÕES                                                                 |
|                                                                                                    |                                                                                                    | MAYARA             | 40        | <ul> <li>Apoio Exclusivo</li> <li>Gestor</li> <li>Executor das Entregas</li> </ul> |       |                                                                                 |
|                                                                                                    |                                                                                                    | V TEREZA           | 40        | <ul> <li>Apolo Exclusivo</li> <li>Gestor</li> <li>Executor das Entregas</li> </ul> | -     | Não se esqueça de<br>atribuir o perfil<br>adequado dentro do<br>dimensionamento |
|                                                                                                    |                                                                                                    |                    | Itens por | página: 10 		 1 - 8 de 8 	< >                                                      |       |                                                                                 |
|                                                                                                    |                                                                                                    |                    | Ø \$      | ALVAR 🛛 🛞 CANCELAR 🖉 🔗 ATUA                                                        | LIZAR |                                                                                 |

## **DIFERENÇAS ENTRE OS PERFIS**

#### Perfis de Acesso ao Sisdip

#### Gestor de Órgão

Perfil dos membros do GT.

#### Gestor de Unidade

Perfil dos chefes de unidade.

#### Usuário

Perfil de todos que contribuem com entregas.

#### Perfis no Dimensionamento

#### Apoio Exclusivo

Servidor que não contribui para as entregas finalísticas da unidade.

#### Executor de entregas

Todo aquele que contribui para as entregas da unidade. Atribuirá esforços por meio do perfil usuário.

#### Gestor

Possui função de gestor e atribuirá esforços pelo perfil de gestor de unidade.

## 6. Selecionar entregas

Siga o passo a passo abaixo para selecionar as entregas do dimensionamento no banco de entregas disponibilizado no SISDIP.

| Passo 1 | Na coluna <b>"ações"</b> , clique no ícone <b>"Selecionar Entregas".</b> |  |
|---------|--------------------------------------------------------------------------|--|
|---------|--------------------------------------------------------------------------|--|

| SISDIP SISTEMA DE DIMENSIONAMENTO DE PESSOAS |                                                                                | DGEP - Gestor de Unidade |
|----------------------------------------------|--------------------------------------------------------------------------------|--------------------------|
| Tipificação Entregas                         | DIMENSIONAMENTOS                                                               |                          |
| 🖪 Pessoa/Perfil                              | Filtrar por status     Filtrar por ano     ×                                   |                          |
| Pessoas                                      | Filtrar dimensionamentos UFAM_DGEP_01/2025_06/2025 X                           |                          |
| 🖪 Dimensionamento                            |                                                                                |                          |
| Dimensionamentos                             | DIMENSIONAMENTO ↑ DATA INICIAL DATA FINAL AÇÕES                                | PROCESSAR                |
|                                              | ŪUFAM_DGEP_01/2025_06/2025 EM ELABORAÇÃO 01/2025 06/2025 EM ELABORAÇÃO 01/2025 | / =,                     |
|                                              | Selecionar Entregas<br>Itens por página: 10                                    | 1 <u>▼</u> 1-1 de 1 < >  |
|                                              | M3                                                                             |                          |

#### Clique no ícone "+", no canto inferior direito da tela.

| SISTEMA DE<br>DIMENSIONAMENTO<br>DE PESSONS                                               | <b>≡</b>                                                  |                   | DGEP - Gestur de Unidade          |
|-------------------------------------------------------------------------------------------|-----------------------------------------------------------|-------------------|-----------------------------------|
| <ul> <li>Tipificação</li> <li>Entregas</li> <li>Pessoa/Perfil</li> <li>Pessoas</li> </ul> | ÓRGÃO:<br>UNIDADE:<br>DIMENSIONAMENTO:<br>PERÍODO: A      |                   |                                   |
| Dimensionamento                                                                           | ← SELECIONAR ENTREGAS                                     |                   |                                   |
|                                                                                           | Filtrar por categoria de serviço                          | Filtrar registros | ×                                 |
|                                                                                           | ENTREGA 🛧                                                 | со́рнео           | situação ações                    |
|                                                                                           |                                                           |                   | Itens por página: 10 💌 0 de 0 < > |
|                                                                                           |                                                           |                   |                                   |
|                                                                                           |                                                           |                   |                                   |
|                                                                                           |                                                           |                   | $\sim$                            |
|                                                                                           |                                                           |                   | Ten                               |
|                                                                                           |                                                           |                   | •                                 |
|                                                                                           | Copyright @ 2018 Projectum. Todos os direitos reservados. |                   | <b>Versao</b> 0.103.0             |

Na janela aberta, serão exibidas as entregas disponíveis no banco do SISDIP.
Filtre (1) por categoria de serviço ou registro (usando uma palavra-chave ou o código da entrega desejada), marque a caixa de seleção (2) das entregas necessárias e, ao final, clique em "Salvar" (3).

Passo 3

| SISDIP SISTEMA DE DIMENSIONAMENTO<br>DE PESSOAS                                                                    | ≡                                                                                                    |                                                                                                    |               |           | DGEP - Gesto | r de Unidade |          |
|----------------------------------------------------------------------------------------------------|----------------------------------------------------------------------------------------------------|----------------------------------------------------------------------------------------------------|---------------|-----------|--------------|--------------|----------|
| <ul> <li>Tipificação</li> <li>Entregas</li> <li>Pessoa/Perfil</li> <li>Pessoas</li> <li>Dimensionamento</li> </ul> | ÓRGÃO: UNIVERSIDADE FEDERAL DO AMAZONAS<br>UNIDADE: DIVISAO DE GESTAO ESTRATEGICA DE<br>DIMENSIONAMENTO: UFAM_DGEP_01/2025_06/;<br>METODOLOGIA: TIPICA<br>PERÍODO: 01/2025 A 06/2025 | SELECIONAR ENTREGAS Categorias de serviço                                                                                                    | ×             | Barra de  | e Filtros    |              |          |
| Dimensionamentos                                                                                                   | ← SELECIONAR ENTREGAS                                                                                                    | ENTREGA 🛧                                                                                                    | CÓDIGO        |           |              | -            |          |
|                                                                                                    | Filtrar por categoria de serviço                                                                                                    | <ul> <li>Acordo de Cooperação Técnica que orientam as relações de trabalho<br/>entre MDHC, CAAF/Unifesp e Prefeitura de São Paulo publicado "</li> </ul>           | 0264.0090     |           |              |              | <u>×</u> |
|                                                                                                    | entrega 🛧                                                                                                    | Afastamento/Licença (por motivo de casamento, por motivo de falecimento, gestante, paternidade) concedido*                                                         | 0260.0450     |           | SITUAÇÃO     | AÇÕES        |          |
|                                                                                                    | <ul> <li>Atendimento ao público interno e exter</li> <li>Conteúdo audiovisual divulgado</li> </ul>                                                                                   | Aspectos de governança, gerenciamento de riscos e controles<br>internos administrativos nos processos de contratação acima de dez milhões de<br>reais analisados * | 0291.0721     | 0251.0015 | ()<br>()     | / E Ō        |          |
|                                                                                                    | (i) Conteúdo audiovisual editado                                                                                                    | Formato da atuação (objetivo da ação, duração da ação, atores participantes, locais de trabalho da ouvidoria itinerante)*                                          | 0291.0728     | 0264.0043 | 0            | / 5 Ō        |          |
|                                                                                                    | Filmagem para conteúdo audiovisual n                                                                                                    | Nova licitação - Separação das centrais de atendimento do Disque e                                                                                                 | 0260.0611     | 0264.0044 | 0            | / 5 Ō        |          |
|                                                                                                    | <ul> <li>Gestão de processos no SEI realizada</li> </ul>                                                                                                    | do Ligue 180 realizada"                                                                                                    | 0251.0202     | 0260.0339 | ()           |              |          |
|                                                                                                    | Metodologias, guias e manuais elabora                                                                                                    | Solicitação de providencias tratada                                                                                                    | 0070 0000     | 0257.0009 | ()           | / E Ō        |          |
|                                                                                                    | () PGR Monitorado (PGD Monitorado)                                                                                                    | 18 Earmanão do Dafanaaroo o Dafanaaroo I (BTOIA) am Diraitao                                                                                                    | AR S CANCELAR | 0002.0034 | 0            | / 5 Ō        |          |
|                                                                                                    | () Plano de Gestão de Riscos monitorado                                                                                                    | <u> </u>                                                                                                    |               | 0260.0068 | ()           | / E [        |          |

## 6.1 Editar entregas

Depois de selecionar todas as entregas e adicioná-las ao dimensionamento, é possível editá-las, dando-lhes os chamados "apelidos" e alterando o fluxo, a fonte e a atividade. Observe o passo a passo.

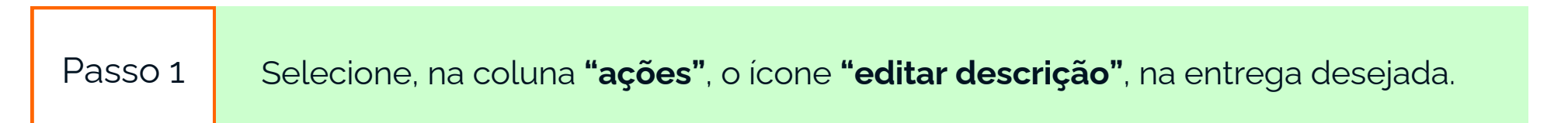

| SISDIP SISTEMA DE<br>Dimensionamento<br>de pessoas |                                                                                                   | DGEP - Gestor de Unidade   |
|----------------------------------------------------|---------------------------------------------------------------------------------------------------|----------------------------|
| Tipificação                                        | ÓRGÃO: UNIVERSIDADE FEDERAL DO AMAZONAS                                                           |                            |
| Entregas                                           | UNIDADE: DIVISAO DE GESTAO ESTRATEGICA DE PESSOAS<br>DIMENSIONAMENTO: UFAM DGEP. 01/2025. 06/2025 |                            |
| Pessoas                                            | METODOLOGIA: TIPICA                                                                               |                            |
| 🖪 Dimensionamento                                  |                                                                                                   |                            |
| Dimensionamentos                                   | ← SELECIONAR ENTREGAS                                                                             |                            |
|                                                    | Filtrar por categoria de serviço                                                                  | M3 ×                       |
|                                                    | ENTREGA 🛧                                                                                         | CÓDIGO SITUAÇÃO AÇÕES      |
|                                                    | (i) Atendimento ao público interno e externo realizado                                            | 0251.0015 D                |
|                                                    | Conteúdo audiovisual divulgado                                                                    | 0601.0031 Editar Descrição |
|                                                    | (i) Conteúdo audiovisual editado                                                                  | 0264.0043 () 🖍 🖬 🗖         |

Na janela que será aberta, é possível editar, completamente, o fluxo e a fonte da entrega. Atividade e nome da entrega também podem ser editados, mas preservando seu nexo original.

Passo 2

| SISDIP SISTEMA DE DUMENSIONAMENTO DE PESSONS                                                                                                    | =                                                                                                    |                                                                   | DGEP - Genter                                                                                                    | r de Unidade    |               |             |
|----------------------------------------------------------------------------------------------------|----------------------------------------------------------------------------------------------------|-------------------------------------------------------------------|----------------------------------------------------------------------------------------------------|-----------------|---------------|-------------|
| <ul> <li>Tipificação</li> <li>Entregas</li> <li>Pessoa/Perfil</li> <li>Pessoas</li> </ul>                                                                                                    | ÓRGÃO: UNIVERSIDADE FEDERAL D<br>UNIDADE: DIVISAO DE GESTAO EST<br>DIMENSIONAMENTO: UFAM_DGEP_<br>METODOLOGIA: TIPICA<br>PERÍODO: 01/2025 A 06/2025                                                                                                    | 0 AMAZONAS<br>RATEGICA DE PESSOAS<br>01/2025_06/2025              |                                                                                                    |                 |               |             |
| Dimensionamento                                                                                                    | ← SELECIONAR ENTREGAS                                                                                                    | (1)                                                               | EDITAR ENTREGA                                                                                                    |                 |               |             |
| Contractionalization<br>Contractionalization<br>Filtrar por categoria de serviço<br>ENTREGA ↑<br>O fluxo de trabalho pode<br>ser totalmente editado, a<br>fim de corresponder à<br>realidade dos<br>procedimentos executados |                                                                                                    | iterno e externo realizi<br>ilgi<br>tado<br>audiovisual realizada | Código da Entrega         025.100         Atendimento ao público interno e externo realizado         Atendimento ao público interno e externo do órgão/entidade         Fued to Trabalho         * Atendimento presencial ou virtual;         * Escuta da demanda do público interno ou externo         * Encominamento da demanda por as unidades;         * Apendamento de horário com o dirigente (a) da unidade;         * Agenda, atendimento presencial, E-mail, telefônico, Whatsapp | çõe<br>In<br>In | s<br>Et<br>Et | ×<br>0<br>0 |
| uti                                                                                                    | iliza-se, para cada etapa,<br>na linha iniciada com um                                                                                                    | SEI realizada                                                     | SALVAR SCANCELAR 0260.0339                                                                                                    | 1               | et            | Ō           |
|                                                                                                    | asterisco (*).                                                                                                    | nuais elaborados                                                  | 0257.0009                                                                                                    | 1               | et            | Ō           |
|                                                                                                    | PGR Monitorado (PGD Monitorado (PGD Monit | nitorado)<br>os monitorado                                        | É imprescindível manter a <b>correlação</b> com<br>a entrega original ao utilizar o recurso do<br>apelido. Não se deve mudar completamente<br>a descrição da entrega.                                                                                                    | 0               | e             | ō<br>(+)    |
|                                                                                                    | <ul> <li>Publicação de notícias no</li> </ul>                                                                                                    | o site e redes sociais real                                       | zada (Publicação de notícias no site e redes sociais )                                                                                                    | ľ               | Ē             | Ō           |

## 6.2 Cadastrar nova entrega

Diante da inexistência de uma entrega necessária no banco do SISDIP, pode-se cadastrar nova entrega no sistema. Para isso, siga o passo a passo abaixo.

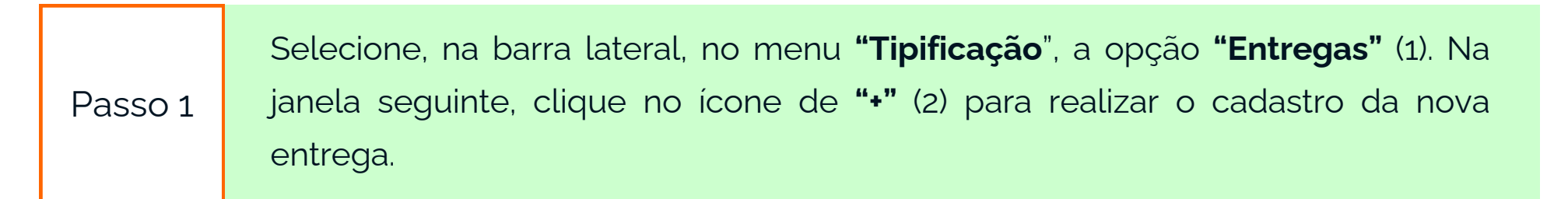

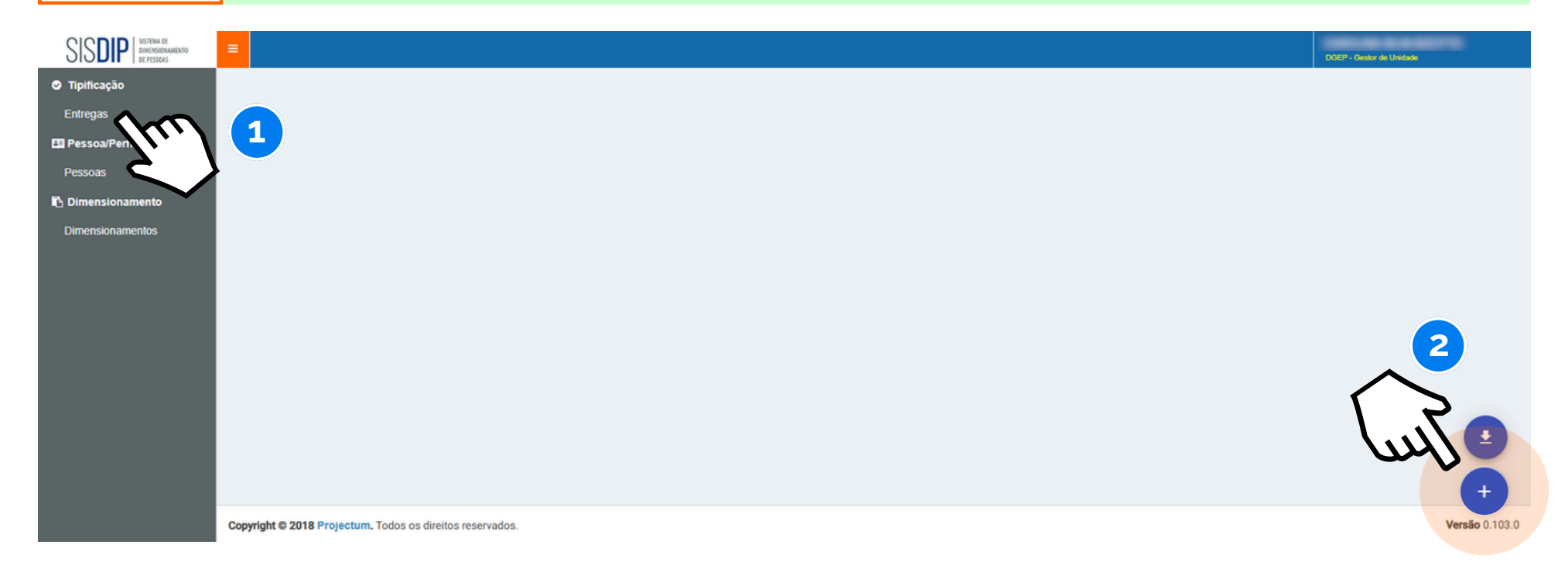

Na janela que será aberta, preencha, na aba **"Dados Gerais"** (1), os seguintes campos: **categoria de serviço** (2), **atividade** (3), **fluxo de trabalho** (4), **nome da entrega** (5) e **fonte** (6). Feito isso, clique em **"Salvar"** (7).

Passo 2

| SISTEMA DE<br>DIMENSIONAMENTO<br>DE PESSOAS                              | <b>=</b>                                                                                                    |                                                                              |                              |           |           | DGEP - Gestor | de Unidade |
|--------------------------------------------------------------------------|----------------------------------------------------------------------------------------------------|------------------------------------------------------------------------------|------------------------------|-----------|-----------|---------------|------------|
| <ul> <li>Tipificação</li> <li>Entregas</li> <li>Pessoa/Perfil</li> </ul> | ENTREGAS<br>Filtrar por categoria de serviço                                                                                                    | CADASTRAR ENTREGA                                                            | Filtrar regist               | tros      |           |               | ×          |
| Pessoas                                                                  |                                                                                                    | Dados Gerais  Formação Áreas de Conhecimento                                 | · · · · ·                    | CÓDIGO    | ALTERAÇÃO | SITUAÇÃO      | APÕES      |
| Dimensionamentos                                                         | Ao selecionar a categoria                                                                                                    | Categoria de serviço Ensino - Gestão Acadêmica                               |                              | 0611.0227 | 20/11/24  | Ø             | <u></u>    |
|                                                                          | código da nova entrega a                                                                                                    | Atividade*                                                                   |                              | 0611.0210 | 19/11/24  | $\oslash$     | ٠          |
|                                                                          | ser cadastrada. Anote-o<br>em sua planilha de                                                                                                    |                                                                              |                              | 0762.0031 | 19/11/24  | $\oslash$     | 0          |
|                                                                          | descrição de área e<br>repasse ao GT do DFT.                                                                                                    | Fluxo de Trabalho *                                                          | : sensibilizar para a        | 0602.0186 | 28/11/24  | Δ             | () /       |
|                                                                          | Realização de abertura de canal especifico para atendiment<br>Central do Disque Direitos Humanos Disque 100 em situaçã<br>emergências                     | Base Entrega         Código da Entrega           0311.0000         0311.0316 | os Disque 100 em situações   | 0683.0200 | 29/11/24  | $\oslash$     | Ū          |
|                                                                          | Publicação de Acordo de Cooperação Técnica que orientam<br>relações de trabalho entre MDHC, CAAF/Unifesp e Prefeitur<br>São Paulo.                        | Nome da Entrega * 5                                                          | CAAF/Unifesp e Prefeitura de | 0264.0090 | 20/11/24  | $\odot$       | Ū          |
|                                                                          | Consentimento de Afastamento/Licença (por motivo de<br>casamento, por motivo de falecimento, gestante, paternidad                                         |                                                                              | ite, paternidade) concedido" | 0260.0450 | 18/11/24  | $\oslash$     | 0          |
|                                                                          | Análise dos aspectos de governança, gerenciamento de risc<br>controles internos administrativos nos processos de contra<br>acima de dez milhões de reais. | Fonte 6                                                                      | vos nos processos de<br>•    | 0291.0721 | 25/11/24  | $\odot$       | 0          |
|                                                                          | Estabelecimento do calendário anual de visitas - Ouvidoria<br>Itinerante em conjunto com o Fórum Permanente da Socied<br>Civil do Marajó                  | SALVAR SCANCELAR                                                             | Fórum Permanente da          | 0260.0610 | 14/01/25  | Δ             | 0 /        |
|                                                                          | " Gestão de Carta Acordo com Unifesp"                                                                                                    | " Carta Acordo com Unifesp gerida"                                           |                              | 0611.0226 | 20/11/24  | $\oslash$     | 0          |

## Observações sobre o cadastro de novas entregas

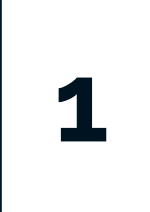

Antes de dar prosseguimento ao cadastro, certifique-se de que não há, realmente, entrega correlata no sistema, para a qual seja possível dar um apelido. Isso evita o cadastro desnecessário de mais entregas no sistema.

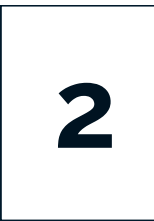

É necessário **anotar o código** gerado pelo sistema durante o cadastro da entrega e **repassá-lo ao Grupo de Trabalho do DFT** para encaminhamento da solicitação de validação ao Ministério da Gestão e Inovação em Serviços Públicos (MGI).

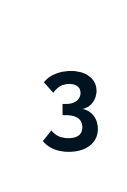

Somente após a validação do MGI será possível selecionar a entrega no dimensionamento desejado. Até lá, a nova entrega apresentará a situação "Não Validada".

## 7. Como quantificar entregas

É atribuição do gestor quantificar as entregas da unidade mensalmente no sistema. Somente após esse registro os usuários poderão alocar seus esforços às entregas quantificadas. Observe o passo a passo.

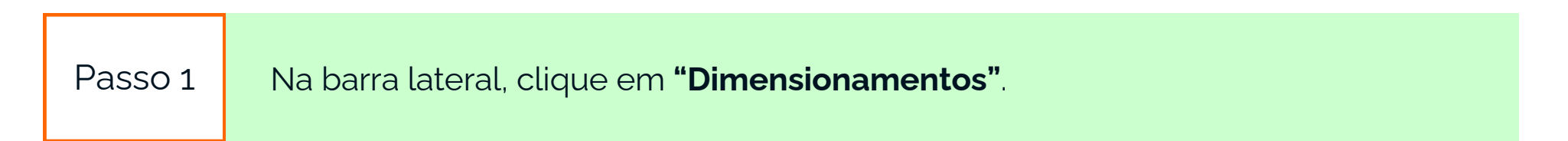

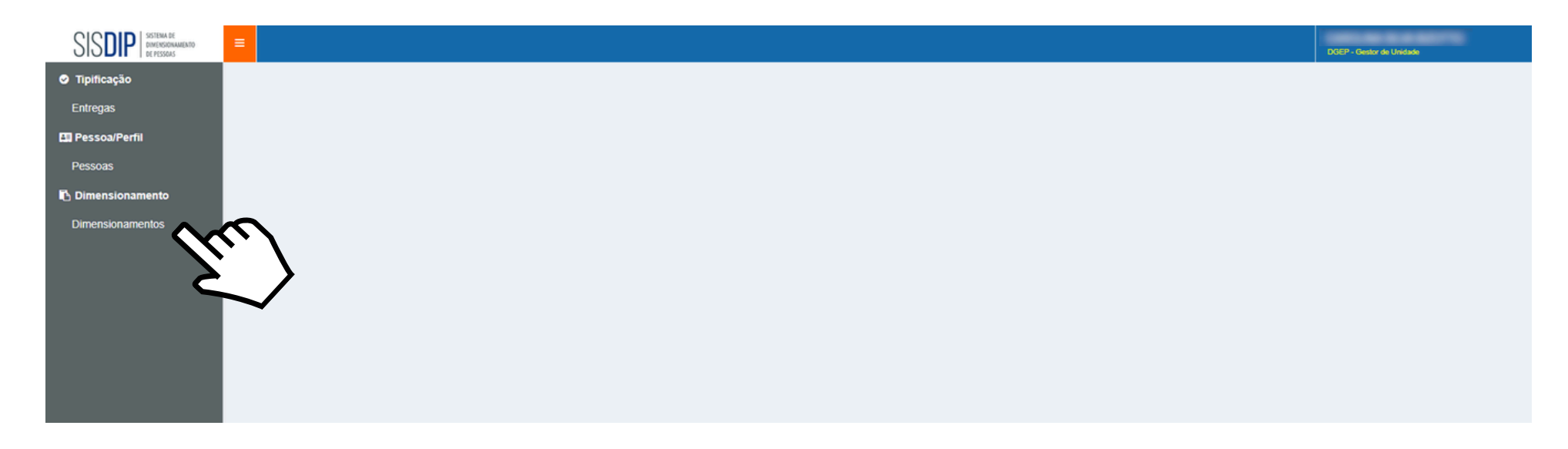

Na coluna **"ações"**, clique no ícone **"Selecionar Entregas"** do dimensionamento desejado.

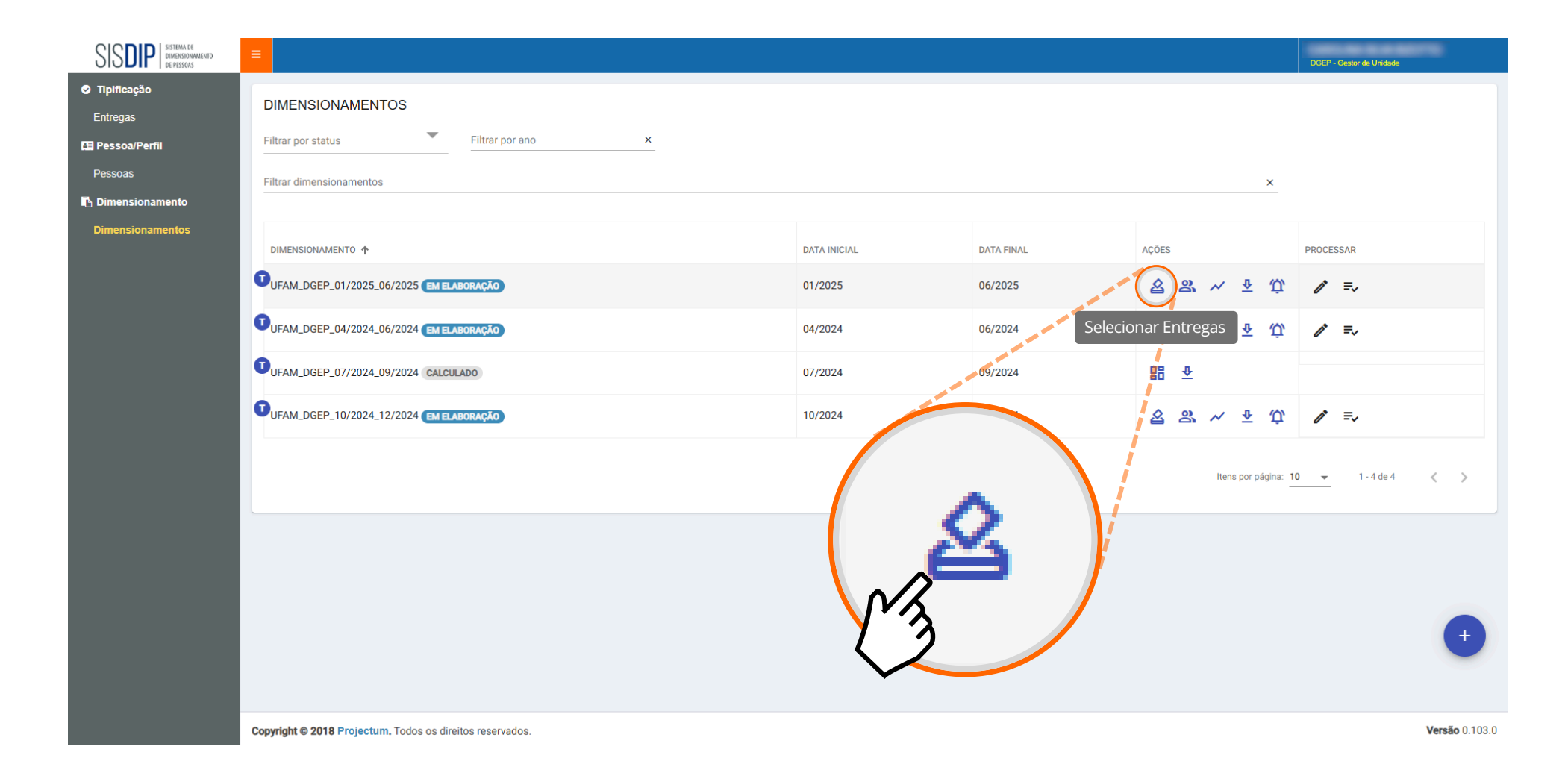

Serão exibidas todas as entregas selecionadas no dimensionamento. Na coluna **"ações"**, clique no ícone **"Quantificar"**.

| SISDIP ISISTEMA DE<br>DIMENSIONAMENTO<br>DE PESSOAS                                                                |                                                                                                    | D              | SEP - Gestor de Unidade |
|----------------------------------------------------------------------------------------------------|----------------------------------------------------------------------------------------------------|----------------|-------------------------|
| <ul> <li>Tipificação</li> <li>Entregas</li> <li>Pessoa/Perfil</li> <li>Pessoas</li> <li>Dimensionamento</li> </ul> | ÓRGÃO: UNIVERSIDADE FEDERAL DO AMAZONAS<br>UNIDADE: DIVISAO DE GESTAO ESTRATEGICA DE PESSOAS<br>DIMENSIONAMENTO: UFAM_DGEP_01/2025_06/2025<br>METODOLOGIA: TIPICA<br>PERÍODO: 01/2025 A 06/2025 |                |                         |
| Dimensionamentos                                                                                                   | ← SELECIONAR ENTREGAS                                                                                                    |                |                         |
|                                                                                                    | Filtrar por categoria de serviço                                                                                                    |                | X                       |
|                                                                                                    | ENTREGA 🛧                                                                                                    | CÓDIGO SITUAÇÃ | D AÇÕES                 |
|                                                                                                    | (i) Atendimento ao público interno e externo realizado                                                                                                    | 0251.0015      |                         |
|                                                                                                    | (i) Conteúdo audiovisual divulgado                                                                                                    | 0601.0031      | Quantificar             |
|                                                                                                    | Conteúdo audiovisual editado                                                                                                    | 0264.0043      | ] / 🖻 🗇                 |
|                                                                                                    | Filmagem para conteúdo audiovisual realizada                                                                                                    | 02             | ] / E î                 |
|                                                                                                    | Gestão de processos no SEI realizada                                                                                                    |                |                         |
|                                                                                                    | (i) Metodologias, guias e manuais elaborados                                                                                                    | re-t           |                         |
|                                                                                                    | PGR Monitorado (PGD Monitorado)                                                                                                    |                | / 6 1                   |
|                                                                                                    | Plano de Gestão de Riscos monitorado                                                                                                    |                |                         |
|                                                                                                    | Publicação de notícias no site e redes sociais realizada (Publicação de notícias no site e redes sociais)                                                                                       |                |                         |

Na aba **"Resultado"** (1), insira a **quantificação da entrega** (2) selecionada <u>em</u> <u>cada mês</u>. Depois de preencher, clique em **"Salvar"** (3). Repita esse procedimento para todas as entregas necessárias quantificar mês a mês.

| SISDER SISTEMA DE DOMENSIONAMENTO                                        |                                                                                                    | DGEP - Gestor ( | de Unidade | T.       |
|--------------------------------------------------------------------------|----------------------------------------------------------------------------------------------------|-----------------|------------|----------|
| <ul> <li>Tipificação</li> <li>Entregas</li> <li>Pessoa/Perfil</li> </ul> | ÓRGÃO: UNIVERSIDADE FEDERAL DO AMAZONAS<br>UNIDADE: DIVISAO DE GESTAO ESTRATEGICA DE PESSOAS<br>DIMENSIONAMENTO: UFAM_DGEP_01/2025_06/2025<br>METODOLOGIA: TIPICA |                 |            |          |
| Dimensionamento                                                          | QUANTIFICAR ENTREGA                                                                                                    |                 |            |          |
| Dimensionamentos                                                         | ATENDIMENTO AO PÚBLICO INTERNO E EXTERNO REALIZADO                                                                                                    | 1               |            | <u>×</u> |
|                                                                          | Resultado Meta                                                                                                    |                 | AÇÕES      |          |
|                                                                          | Resultado                                                                                                    | 2               | / 5        | Ô        |
|                                                                          | 0 Quantificar 0 Quantificar 0 Quantificar 0 Quantificar                                                                                                    | >               | / E        | Ō        |
|                                                                          | Quantificar Quantificar Quantificar                                                                                                    | >               | / E        | Ō        |
|                                                                          |                                                                                                    | >               | / 5        | Ō        |
|                                                                          |                                                                                                    |                 | / 5        | Ō        |
|                                                                          |                                                                                                    | <u>د</u>        | / E        | Ô        |
|                                                                          | () PGR Monitorado (PGD Monitorado)                                                                                                    | 0               | / E        | Ō        |
|                                                                          | Plano de Gestão de Riscos monitorado     020                                                                                                    | ()              | / E        | Ð        |
|                                                                          | Publicação de notícias no site e redes sociais realizada (Publicação de notícias no site e redes sociais )     0602.0103                                          | ()              | / E        | Ō        |

Na aba "Meta" (1), deverá ser registrada, <u>caso exista</u>, a demanda reprimida (2)
 Passo 5
 da entrega e também a meta estipulada (3) para os meses do dimensionamento. Depois, clique em "Salvar" (4).

| SISDIP SISTEMA DE DIMENSIONAMENTO                                        | ≡  |                                      |                                                  |                               |                 |            |             | DGE   | P - Gestor de Unidar | •   |   |
|--------------------------------------------------------------------------|----|--------------------------------------|--------------------------------------------------|-------------------------------|-----------------|------------|-------------|-------|----------------------|-----|---|
| <ul> <li>Tipificação</li> <li>Entregas</li> <li>Pessoa/Perfil</li> </ul> | Ó  | RGÃO: UNIVERSIDADE FED               | PERAL DO AMAZONAS                                |                               |                 |            |             |       |                      |     |   |
| Pessoas                                                                  | 1. |                                      |                                                  |                               |                 |            |             |       |                      |     |   |
| Dimensionamento                                                          | H. | ATENDIMENTO AO PÚB                   | LICO INTERNO E EXTERNO REALIZADO                 |                               |                 |            |             |       |                      |     |   |
|                                                                          |    | Resultado                            | Meta                                             |                               |                 |            |             |       |                      |     | X |
|                                                                          | L  | Demanda Reprir                       | mida 🛛                                           |                               |                 |            |             | _     | AÇÕ                  | JES |   |
|                                                                          | L  | Demanda Reprimida                    | 2                                                |                               |                 |            |             |       |                      | • 6 | Ô |
|                                                                          | L  | Meta 😧                               |                                                  |                               |                 |            |             |       |                      | , e | ō |
|                                                                          |    | jan./2025                            | Quantificar                                      | 0                             | Quantificar     | 0 mar/2025 | Quantificar |       | ) /                  | ľ   | ō |
|                                                                          | 3  | abr./2025                            |                                                  | mai./2025                     |                 | jun./2025  |             |       | ) /                  | ľ   | Ō |
|                                                                          |    | 0                                    | Quantificar                                      | 0                             | Quantificar     | 0          | Quantificar |       | ) /                  | ľ   | Ō |
|                                                                          | Ľ  |                                      |                                                  |                               |                 |            |             |       | ) /                  | ľ   | ō |
|                                                                          |    |                                      |                                                  |                               |                 |            |             | CELAR | ) /                  | ľ   | Ō |
|                                                                          |    | Plano de Gestão                      | de Riscos monitorado                             |                               |                 |            | <b>4</b>    | C     |                      | ľ   | + |
|                                                                          |    | <ul> <li>Publicação de no</li> </ul> | tícias no site e redes sociais realizada (Public | cação de notícias no site e i | redes sociais ) |            | 060         | C     | ) /                  | •   | Ō |

## 8. Como quantificar indicadores de pessoal

É atribuição do gestor quantificar os indicadores de pessoal da unidade mensalmente no sistema. No entanto, **o levantamento desses dados durante o mês deve ser um esforço conjunto de toda a equipe**. Observe o passo a passo para a quantificação dos indicadores.

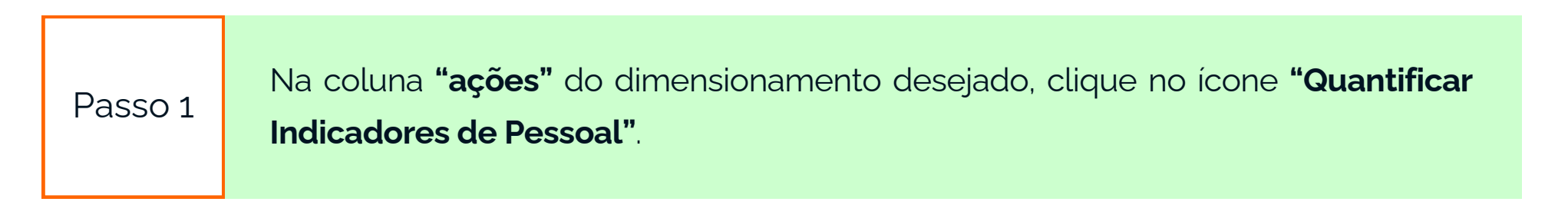

| SISDIP SISTEMA DE<br>DIMENSIONAMENTO<br>DE PESSOAS                                                                                           | DGEP - Gentor do Unidade                                                                                                    |
|----------------------------------------------------------------------------------------------------|----------------------------------------------------------------------------------------------------|
| <ul> <li>Tipificação</li> <li>Entregas</li> <li>Pessoa/Perfil</li> <li>Pessoas</li> <li>Dimensionamento</li> <li>Dimensionamentos</li> </ul> | DIMENSIONAMENTOS         Filtrar por status       Filtrar por ano         Nitrar dimensionamentos         UFAM_DGEP_01/2025_06/2025                                                                                                    |
|                                                                                                    | Image: Participation of the state of the state of t |

Na tela, serão exibidos os dez indicadores de pessoal. Na coluna **"ações"**, clique no ícone **"Quantificar".** 

| SISDIP SISTEMA DE DIMERISIONAMENTO DE PESSOAS                                             |                                                                                                    |     | DGEP - Gestor de l | Jridade     |
|-------------------------------------------------------------------------------------------|----------------------------------------------------------------------------------------------------|-----|--------------------|-------------|
| <ul> <li>Tipificação</li> <li>Entregas</li> <li>Pessoa/Perfii</li> <li>Pessoas</li> </ul> | ÓRGÃO: UNIVERSIDADE FEDERAL DO AMAZONAS<br>UNIDADE: DIVISAO DE GESTAO ESTRATEGICA DE PESSOAS<br>DIMENSIONAMENTO: UFAM_DGEP_01/2025_06/2025<br>METODOLOGIA: TIPICA<br>PERÍODO: 01/2025 A 06/2025 |     |                    |             |
| Dimensionamento                                                                           | ← QUANTIFICAR INDICADORES DE PESSOAL                                                                                                    |     |                    |             |
|                                                                                           | Filtrar registros                                                                                                    |     | arrus 7.0          | ×           |
|                                                                                           | Quantidade de admissões de pessoal                                                                                                    |     |                    | Ações       |
|                                                                                           | <ol> <li>Quantidade de dias de ausência ao trabalho</li> </ol>                                                                                                    |     | 0                  | Quantificar |
|                                                                                           | <ul> <li>Quantidade de dias de greve</li> </ul>                                                                                                    | r=+ | 0                  | e           |
|                                                                                           | <ol> <li>Quantidade de dias perdidos por perdas operacionais</li> </ol>                                                                                                    |     |                    | Ē           |
|                                                                                           | Quantidade de feriados                                                                                                    | V*3 | 0                  | e           |
|                                                                                           | <ul> <li>Quantidade de horas adicionais de trabalho</li> </ul>                                                                                                    |     | 0                  | Ē           |
|                                                                                           | Quantidade de horas de capacitação                                                                                                    |     | ()                 | e           |

Na janela que será aberta, faça a quantificação (1) do indicador no mês em que houve registro da informação a que ele se refere. Depois, clique em "Salvar" (2).
Repita o procedimento para os indicadores que forem necessários quantificar em cada mês.

Passo 3

| IÇÕES |
|-------|
| t .   |
| t     |
| đ     |
| đ     |
| đ     |
| t     |
|       |

## 9. Como quantificar esforços

Dimensionamentos

A quantificação dos esforços deverá ser feita por todos que contribuem com entregas finalísticas, unicamente por meio do **perfil de usuário do SISDIP**.

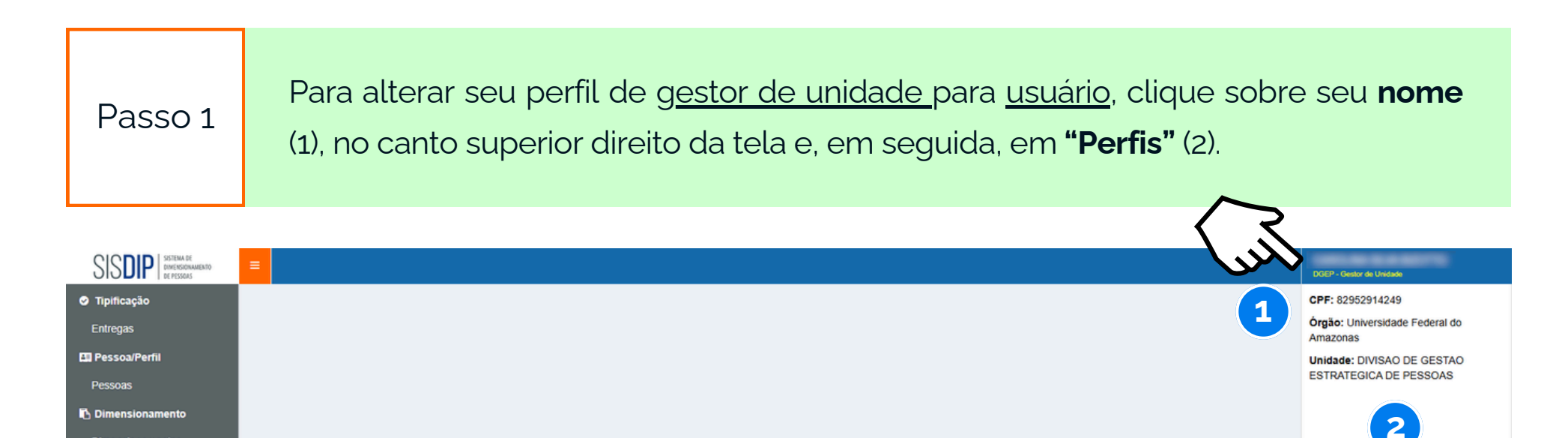

➔ Sair

| Passo 2 | Clique na caixa de seleção para fazer a alteração para o perfil de usuário. |
|---------|-----------------------------------------------------------------------------|
|---------|-----------------------------------------------------------------------------|

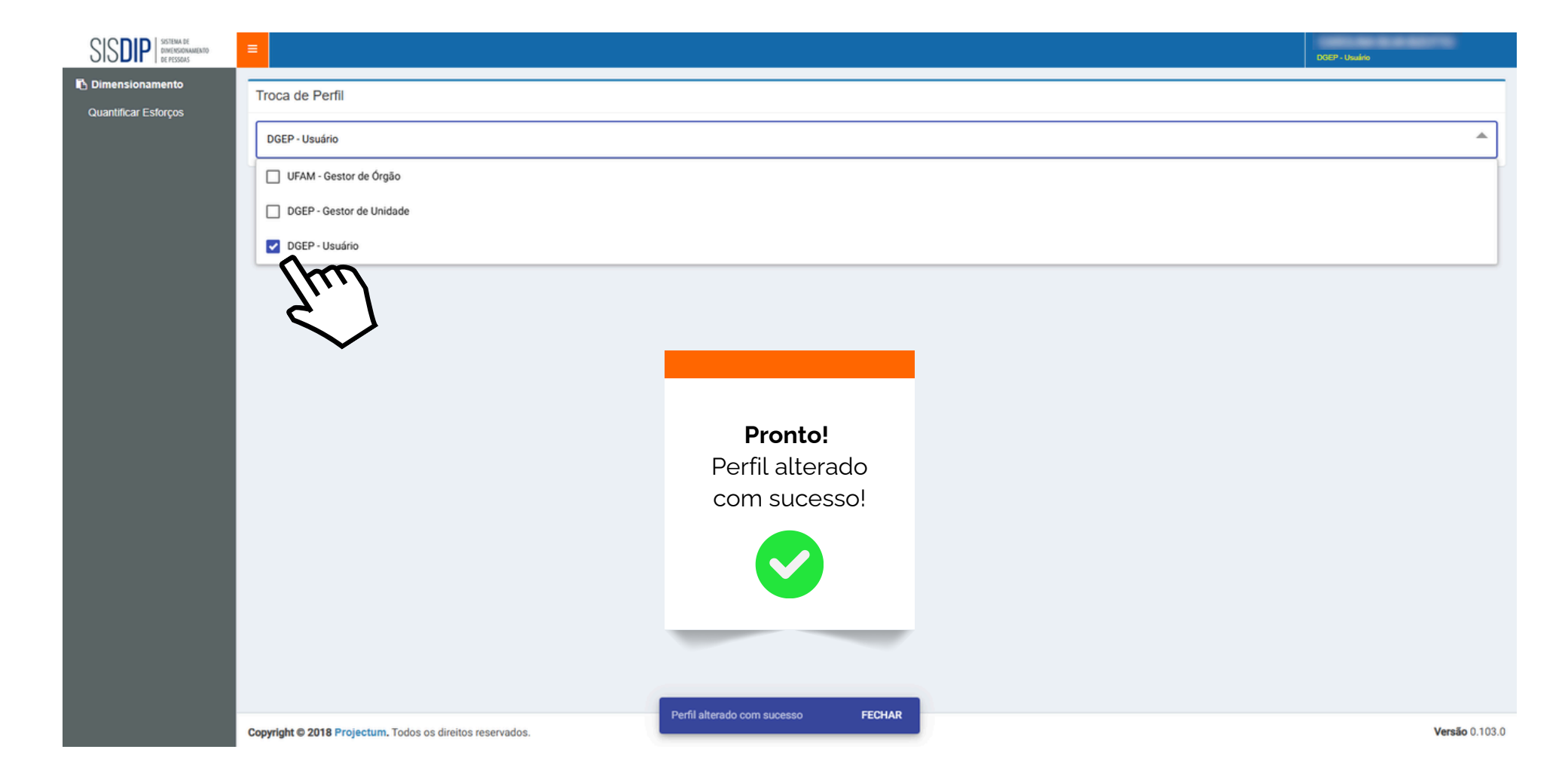

Feita a alteração de perfil, clique em "Quantificar Esforços" (1), na barra lateral e,
 Passo 3 depois, clique no ícone "Quantificar Esforços" (2), ao lado do dimensionamento desejado.

| SISDIP SISTEMA DE<br>DIMENSIONAMENTO<br>DE PESSOAS | <b>=</b>                                  |           | DGEP - Unudirio                     |
|----------------------------------------------------|-------------------------------------------|-----------|-------------------------------------|
| Dimensionamento                                    | ESFORÇOS                                  |           |                                     |
|                                                    | ar registros                              |           | ×                                   |
| <u>(1</u> く                                        | Mensionamento 1                           | MATRÍCULA | CARGA HORÁRIA AÇÕES                 |
|                                                    | UFAM_DGEP_10/2024_12/2024 (EM ELABORAÇÃO) |           | 40                                  |
|                                                    | UFAM_DGEP_07/2024_09/2024 CALCULADO       |           | 40 Quantificar Esforços             |
|                                                    | UFAM_DGEP_04/2024_06/2024 EM ELABORAÇÃO   | E C       |                                     |
|                                                    | UFAM_DGEP_01/2025_06/2025 (EM ELABORAÇÃO  |           |                                     |
|                                                    |                                           | V 3 2     | Itens por página: 10 🔻 1-4 de 4 < > |
|                                                    |                                           |           |                                     |
|                                                    |                                           |           |                                     |
|                                                    |                                           |           |                                     |
|                                                    |                                           |           |                                     |
|                                                    |                                           |           |                                     |
|                                                    |                                           |           |                                     |

Serão exibidas todas as entregas da unidade e, então, será possível quantificar o esforço daquelas que foram registradas no mês. Para isso, digite o valor equivalente ao percentual de esforço ou mova o ícone da barra de rolagem.

Passo 4

| SISDIP COMENSIONAMENTO<br>DE PESSOAS    | =                                                                                                    |                           | DGEP - Usualito                                                                      |
|-----------------------------------------|----------------------------------------------------------------------------------------------------|---------------------------|--------------------------------------------------------------------------------------|
| Dimensionamento<br>Quantificar Esforços | ÓRGÃO: UNIVERSIDADE FEDERAL DO AMAZONAS<br>UNIDADE: DIVISAO DE GESTAO ESTRATEGICA DE PESSOAS<br>DIMENSIONAMENTO: UFAM_DGEP_10/2024_12/2024<br>METODOLOGIA: TIPICA<br>PESSOA: CAROLINA SILVA BIZOTTO<br>MATRÍCULA: 3430161<br>PERÍODO: 10/2024 A 12/2024 |                           | Lembre-se de que o total de<br>esforços deve somar 100%.                             |
|                                         | ← QUANTIFICAR ESFORÇOS                                                                                                    |                           | 6                                                                                    |
|                                         | Total do mês                                                                                                    |                           | ESSEDIMENSIONAMENTO: 1000 %<br>OUTROSTINENSIONAMENTOS: 0.0 %<br>TOTAL GERAL: 100.0 % |
|                                         |                                                                                                    | outubro novembro dezembro |                                                                                      |
|                                         | Filtrar por Categoria de Serviço                                                                                                    |                           | ▼                                                                                    |
|                                         | Filtrar entregas                                                                                                    |                           |                                                                                      |
|                                         | Entrega                                                                                                    | Categoria de Serviço      | Porcentagem                                                                          |
|                                         | ① Atendimento ao público interno e externo realizado                                                                                                    | Atendimento               |                                                                                      |
|                                         | Onteúdo audiovisual divulgado                                                                                                    | Comunicação Institucional |                                                                                      |

AtençãoNão se preocupe se, ao clicar em "Salvar", aparecerem campos destacados emAtençãovermelho. Ainda que existam várias entregas quantificadas no mês, o usuário só<br/>deve alocar esforços àquelas para as quais de fato contribuiu.

| Total do mês                                                                                                 |                                                                                             |    |                                                                                           |
|----------------------------------------------------------------------------------------------------|---------------------------------------------------------------------------------------------|----|-------------------------------------------------------------------------------------------|
|                                                                                                    |                                                                                             |    | ESSE DIMENSIONAMENTO : 100,0 %<br>OUTROS DIMENSIONAMENTOS : 0,0 %<br>TOTAL GERAL: 100,0 % |
| <ol> <li>Metodologias, guias e manuais elaborados</li> </ol>                                                 | Gestão da informação corporativa                                                            | 0  | •                                                                                         |
| PGR Monitorado (PGD Monitorado)                                                                              | Entregas para as quais o usuário<br>não contribuiu não precisam ter<br>esforços atribuídos. | 0  | •                                                                                         |
| <ol> <li>Plano de Gestão de Riscos monitorado</li> </ol>                                                     | Gestão de Processos                                                                         | 0  | •                                                                                         |
| Publicação de notícias no site e redes sociais realizada (Publicação de notícias no site e redes sociais)    | Ouvidoria                                                                                   | 0  | •                                                                                         |
| <ol> <li>Roteiro para conteúdo audiovisual elaborado</li> </ol>                                              | Produção de publicações institucionais                                                      | 70 |                                                                                           |
| <ol> <li>Testes no SISDIP realizados (Testes no SISDIP no ambiente de desenvolvimento realizados)</li> </ol> | Entregas não quantificadas pelo<br>gestor ficam indisponíveis para<br>alocar esforços.      |    | •                                                                                         |
| <ul> <li>Treinamento dos usuários do Programa de Gestão (teletrabalho) Gestão realizado</li> </ul>           | Gestão de desempenho individual                                                             | 0  | •                                                                                         |

## 9.1 Como quantificar esforços de outros usuários

No caso de colaboradores terceirizados (que não possuem acesso ao SISDIP) e de servidores que mudam de lotação, caberá ao gestor de unidade realizar a quantificação de seus esforços no sistema. Acompanhe o passo a passo.

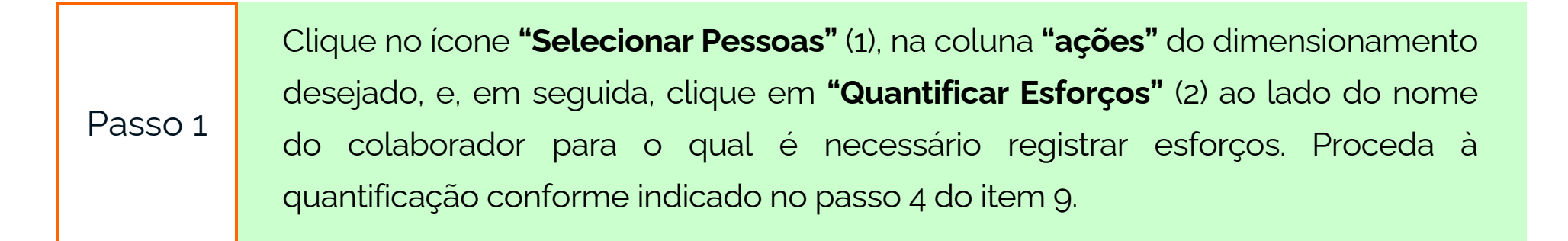

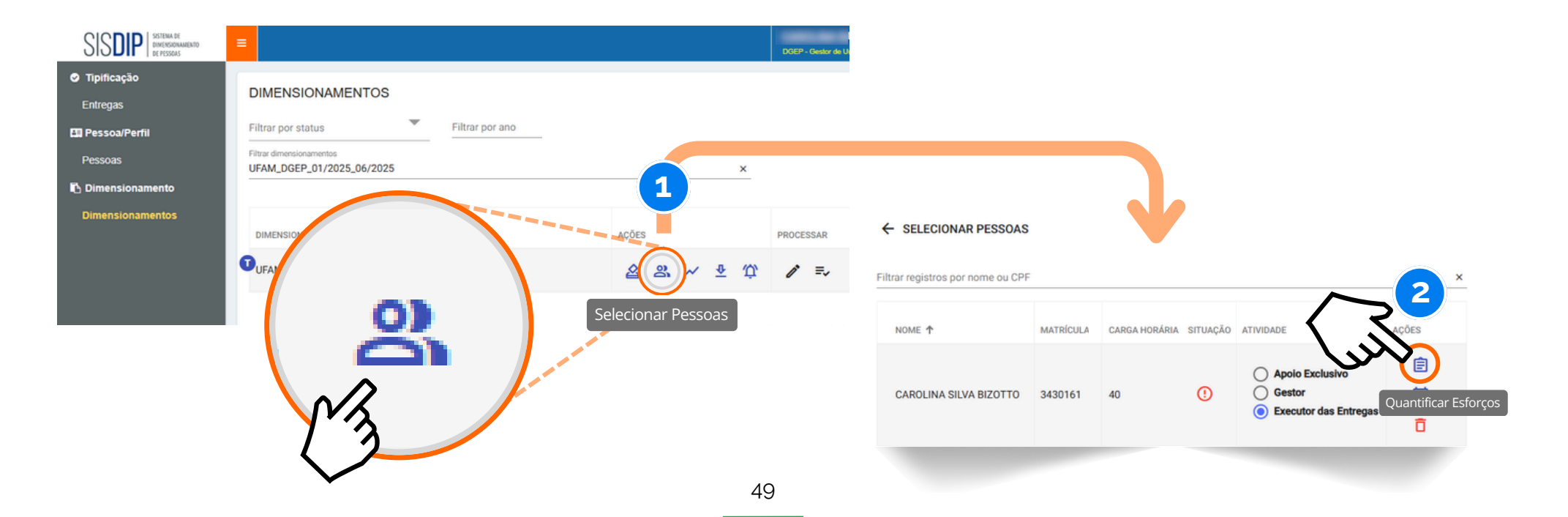

## 10. Baixar relatório e notificar usuário sem esforço

Durante o período em que o dimensionamento da unidade estiver sendo feito, o gestor de unidade pode fazer uso de duas funções disponibilizadas no SISDIP: baixar relatório e notificar usuário sem esforço. Observe abaixo a utilização de cada uma.

Para baixar o relatório, clique no ícone "Baixar Relatório" (1), na coluna "ações" do
 Relatório
 dimensionamento desejado. O download pode ser feito em dois formatos: PDF ou
 XLSX (planilha). Selecione o formato de sua preferência (2) e faça o download.

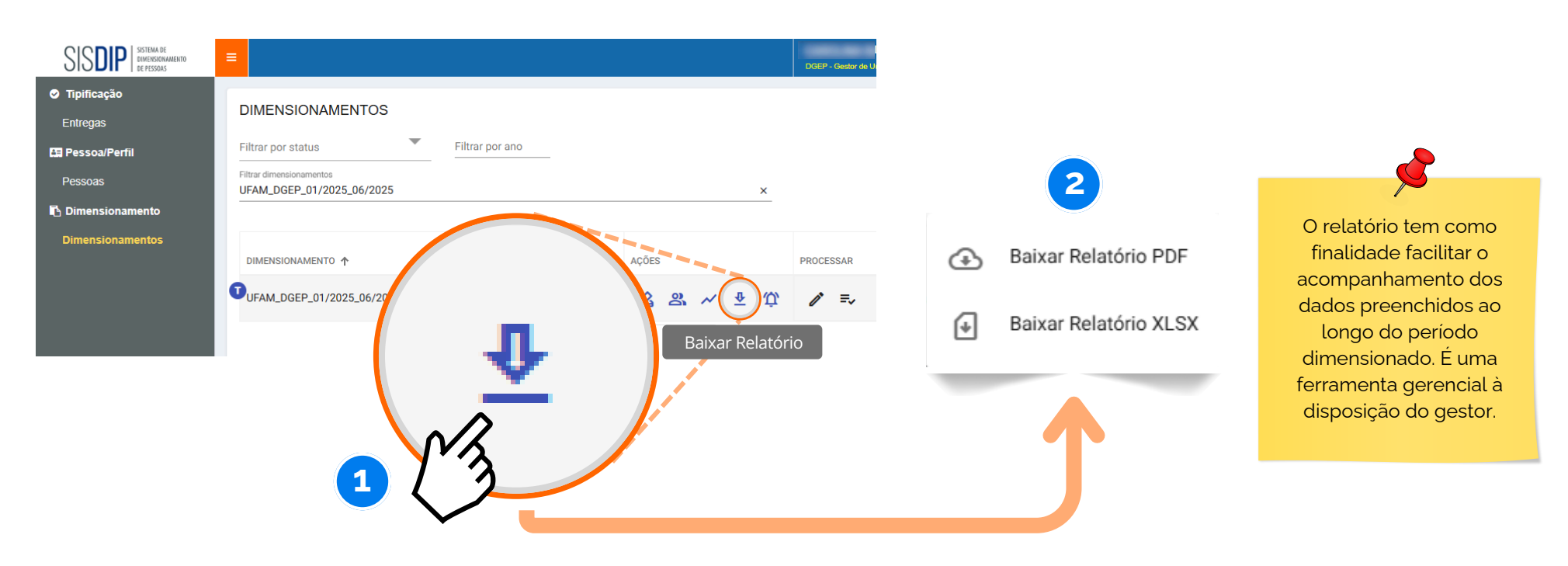

Para notificar um usuário sem esforço, clique no ícone "Notificar usuários sem esforço" (1), na coluna "ações" do dimensionamento. Uma mensagem de confirmação será exibida na tela, informando que a notificação será enviada por e-mail aos usuários (e-mail pessoal cadastrado no SIAPE). Clique em "Confirmar" (2) e a notificação será enviada.

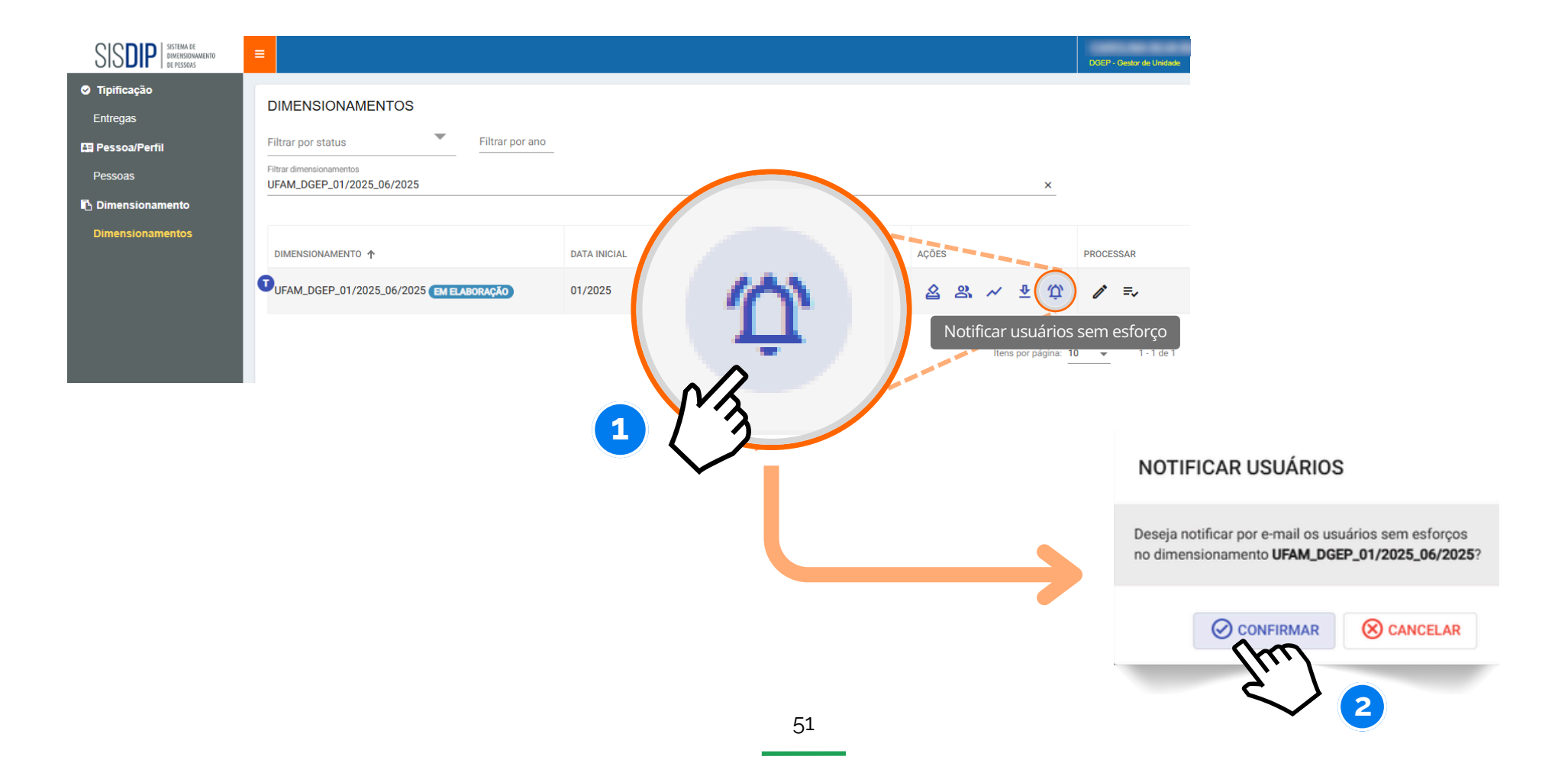

## 11. Como fazer o cálculo do dimensionamento

Finalizado o período de dimensionamento, depois de efetuar o levantamento de todos os dados mensais da sua unidade, você, gestor de unidade, pode proceder ao cálculo do dimensionamento. Para isso, siga o passo a passo a seguir.

Na coluna "Processar" do dimensionamento, clique no ícone "Editar Observação" (1). Na tela exibida, há um campo destinado ao registro de informações Passo 1 consideradas relevantes para o entendimento do contexto das informações do dimensionamento. Preencha-o conforme necessidade (2) e clique em "Salvar" (3).

| SISDIP SISTEMA DE<br>DIMERISIONAMENTO<br>DE PESSOAS | =                                                                   |                       | DGEP - Gestor de Unidade |   | EDITAR OBSERVAÇÃO DO DIMENSIONAMENTO                                                                                                    |           |
|-----------------------------------------------------|---------------------------------------------------------------------|-----------------------|--------------------------|---|----------------------------------------------------------------------------------------------------|-----------|
| Tipificação Entregas                                | DIMENSIONAMENTOS                                                    |                       |                          |   | Órgão<br>UFAM - Universidade Federal do Amazonas                                                                                                    | ¥         |
| Pessoa/Perfil Pessoas                               | Filtrar por status Filtrar por an                                   | <u> </u>              |                          |   | Unidade<br>DGEP - DIVISAO DE GESTAO ESTRATEGICA DE PESSOAS                                                                                              | ~         |
| Dimensionamento     Dimensionamentos                |                                                                     | X                     |                          |   | Otsernação     Dimensionamento com dados mais próximos ao real porém, cálculo de esforços feitos após os 3 meses, talvez haja alguma inconsistência, po | ys<br>jis |
|                                                     | DIMENSIONAMENTO ↑<br>■<br>UFAM_DGEP_01/2025_06/2025 (ЕМ ЕLABORAÇÃO) | Ações                 | PROCESSAR                | 3 | Data Inicial         Data Inicial           10/2024         12/2024                                                                                     |           |
|                                                     | UFAM_DGEP_03/2024_05/2024 (EM ELABORAÇÃO)                           | 🍇 🔏 🖌 🛓 Editar        | Observação               |   | Metodologia<br>Típica                                                                                                    | v         |
|                                                     | UFAM_DGEP_04/2024_06/2024 EM ELABORAÇÃO                             | <u>ବି</u> ୫° ୍ ∧ ⊉ ଫ଼ | / =,                     | 9 | Dimensionamento a ser Clonado                                                                                                    |           |
|                                                     | UFAM_DGEP_07/2024_09/2024 CALCULADO                                 |                       | A =                      |   | Selecione Dimensionamento a ser Clonado (opcional)                                                                                                    | •         |
|                                                     | - 0FAM_DOEF_10/2024_12/2024 EM EASORAÇÃO                            | <b>⇔</b> ∞, ∧ ⊼ Ĥ     | <i>F</i> 2               |   |                                                                                                    | ELAR      |

Passo 2
 Ainda na coluna "processar", clique no ícone "Verificar Regras" (1). Será exibida
 uma tela para confirmação do cumprimento de todos os requisitos necessários
 para o cálculo. Depois de confirmar, clique em "Enviar para validação" (2). O status
 passará a ser "Em validação".

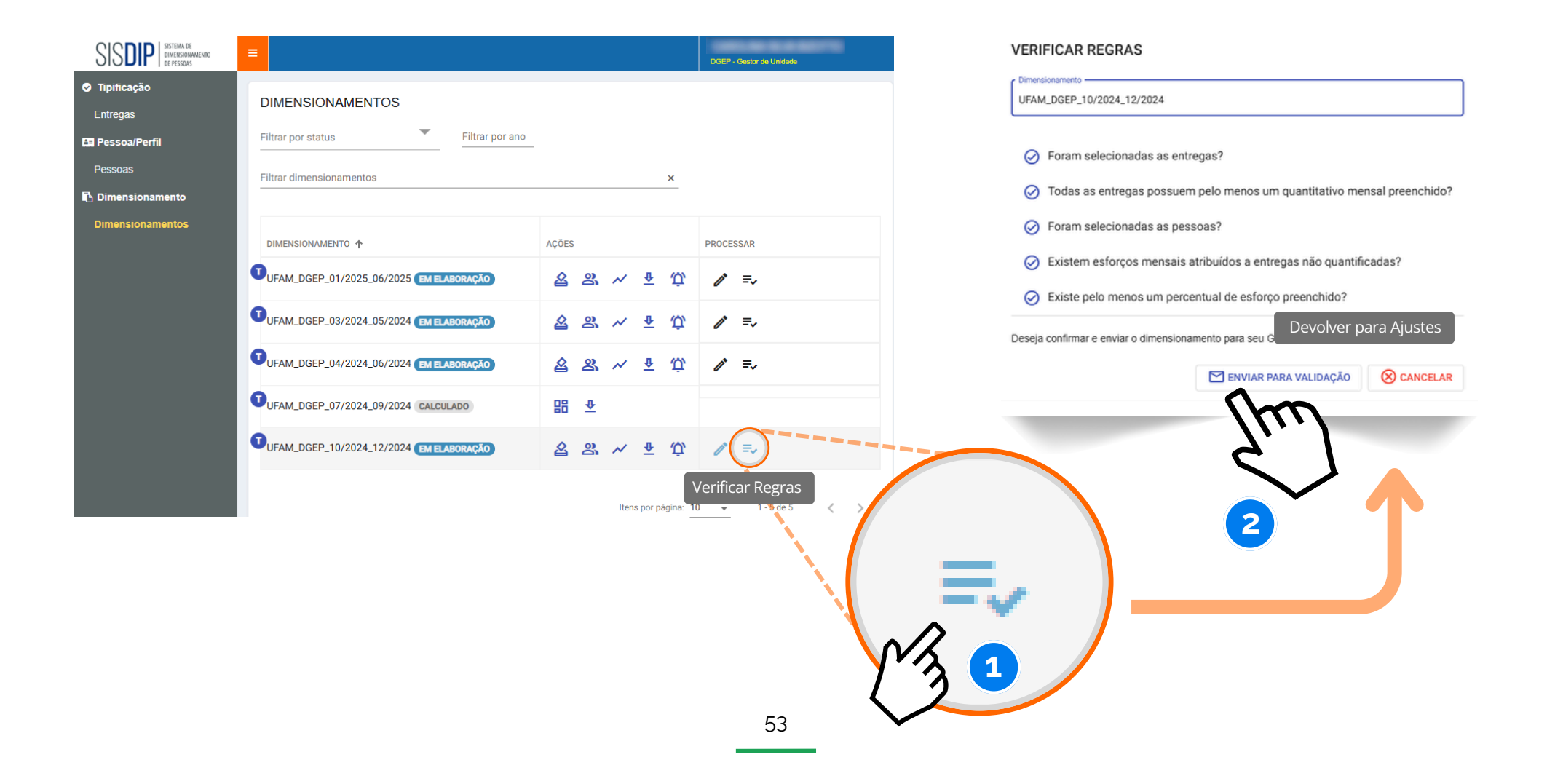

Caso haja necessidade de ajuste no dimensionamento, o gestor pode retorná-lo, selecionando a opção "Devolver para Ajustes" (1) e apontando as alterações
 Passo 3 necessárias. Nesse momento, o dimensionamento apresentará o status "Devolvido para Ajustes" e os motivos poderão ser visualizados no ícone "Visualizar Motivo da Devolução do Dimensionamento" (2).

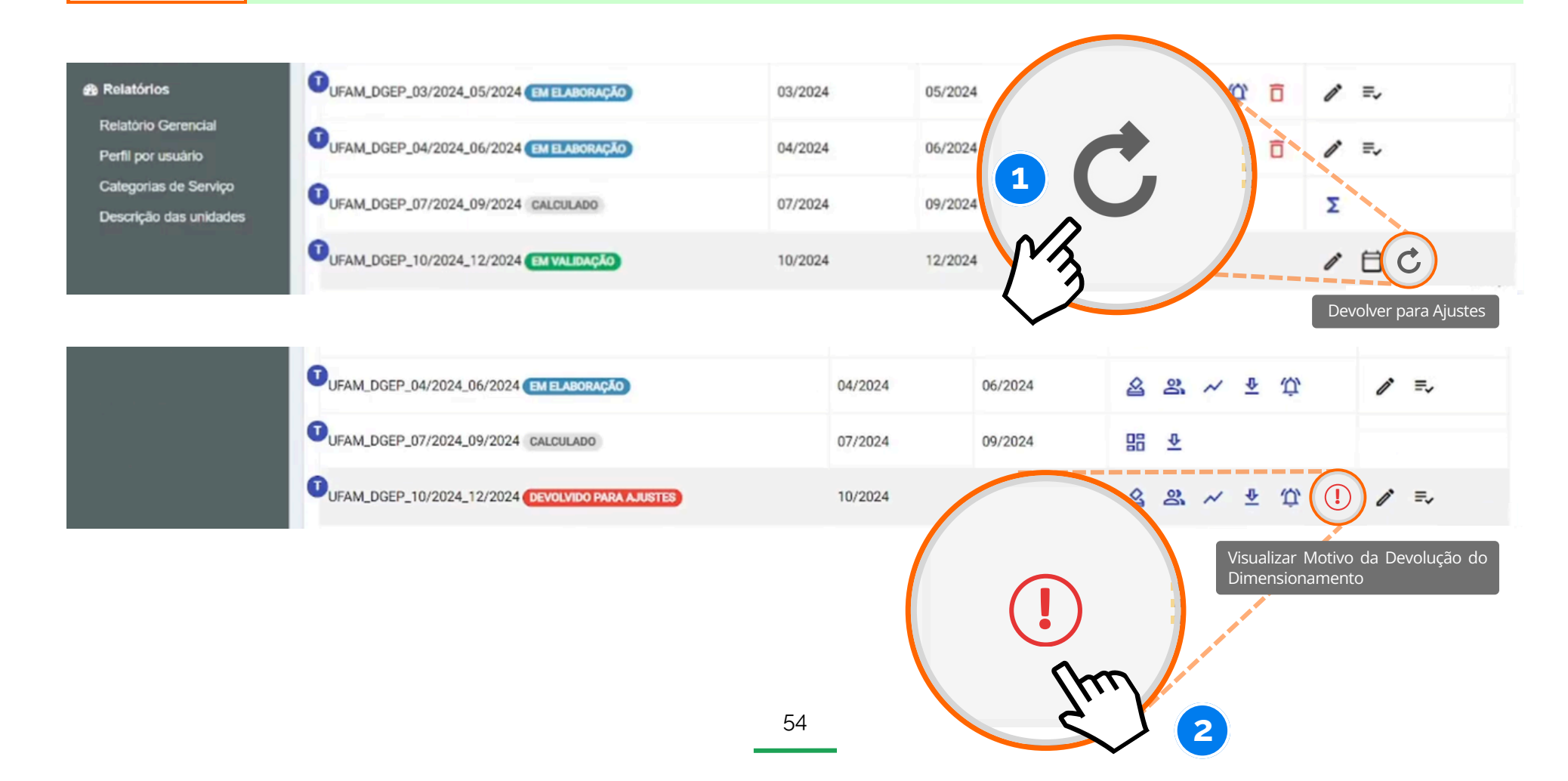

Depois de fazer os ajustes necessários, o dimensionamento deve ser enviado para validação novamente, conforme o passo 2. Então, clique no ícone "Definir como
 Passo 4
 Validado" (1). O dimensionamento apresentará o status "Validado" e estará pronto para o cálculo, exibindo, na coluna "processar", o ícone "Calcular" (2). Clique nele para o sistema realizar o cálculo.

| Perfil por usuário<br>Categorias de Serviço<br>Descrição das unidades                        | UFAM_DGEP_04/2024_06/2024 EM ELABORAÇÃO<br>UFAM_DGEP_07/2024_09/2024 CALCULADO | 04/2024<br>07/2024<br>10/2024 | Ē                  |      | / =.<br>∑<br>/⊟ c + |
|----------------------------------------------------------------------------------------------|--------------------------------------------------------------------------------|-------------------------------|--------------------|------|---------------------|
| Relatório Gerencial<br>Perfil por usuário<br>Categorias de Serviço<br>Descrição das unidades | UFAM_DGEP_04/2024_06/2024 EM ELABORAÇÃO                                        | 04/2024<br>07/2024            | 06/2024<br>09/2024 | Defi | nir como Validado   |
| Descrição das unidades                                                                       | UFAM_DGEP_10/2024_12/2024 VALIDADO                                             | 10/2024                       | 12/202             | Σ    | Calcular +          |
|                                                                                              |                                                                                |                               | C.                 | 2    |                     |

## 11. Como visualizar o dashboard e o relatório final

Depois de fazer o cálculo do dimensionamento, ele apresentará o status "Calculado" e, na coluna "ações", duas opções estarão disponíveis: "Visualizar o Dashboard" e "Baixar relatório". Veja abaixo como acessar cada um dos conjuntos de dados.

Na coluna "ações", clique no ícone "Visualizar o Dashboard". Na mesma janela, o
 Dashboard
 dashboard será aberto, apresentando os cartões de informações e gráficos
 resultantes dos cálculos feitos pelo sistema.

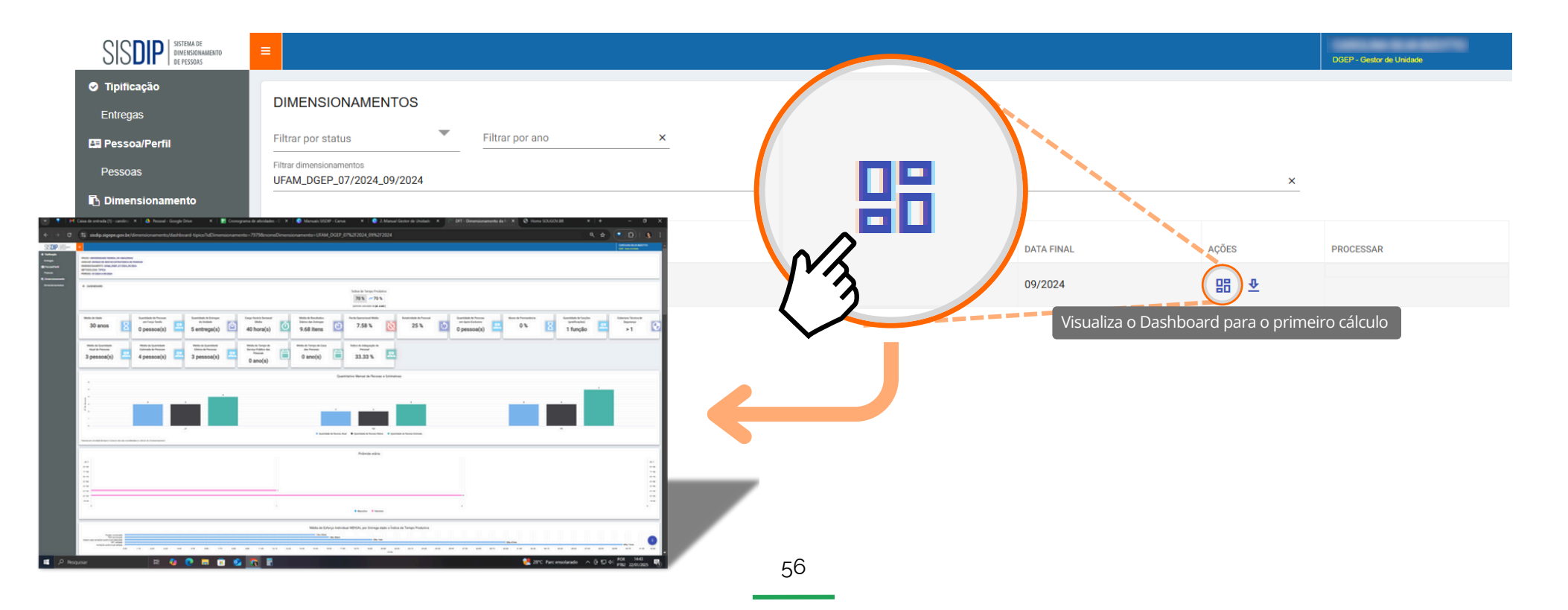

Relatório A relatório é o mesmo disponibilizado durante o levantamento dos dados do período dimensionado, porém, com o conjunto de todos os dados registrados. Para baixá-lo, clique em **"Baixar Relatório"** (1) e escolha o formato desejado para download (2).

| SISDIP SISTEMA DE<br>DIMENSIONAMENTO<br>DE PESSOAS |                                                                                                    | DGEP - Gestor de Unidade        |
|----------------------------------------------------|----------------------------------------------------------------------------------------------------|---------------------------------|
| Tipificação<br>Entregas                            | DIMENSIONAMENTOS                                                                                                    |                                 |
| Pessoa/Perfil<br>Pessoas                           | Filtrar por status     Filtrar por ano     ×       Filtrar dimensionamentos     UFAM_DGEP_07/2024_09/2024     ×                                                                                                    |                                 |
| Dimensionamento                                    | DIMENSIONAMENTO T                                                                                                    | PROCESSAR                       |
|                                                    | Image: Contract of the second second sec | Relatório PDF<br>Relatório XLSX |
|                                                    |                                                                                                    | 2                               |

## **Considerações Finais**

Gestor, o presente Manual teve por objetivo orientar os passos do **gestor de unidade** em relação ao Sistema de Dimensionamento de Pessoas (SISDIP). Para mais informações e apoio, consulte a Pró-Reitoria de Gestão de Pessoas por meio do e-mail: <u>dft@ufam.edu.br</u>

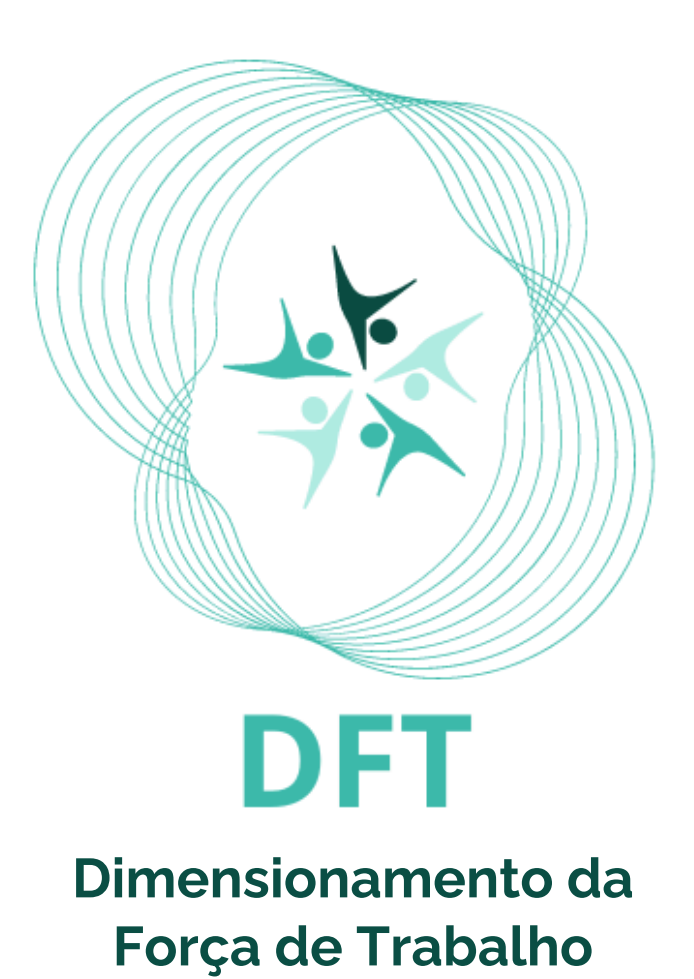

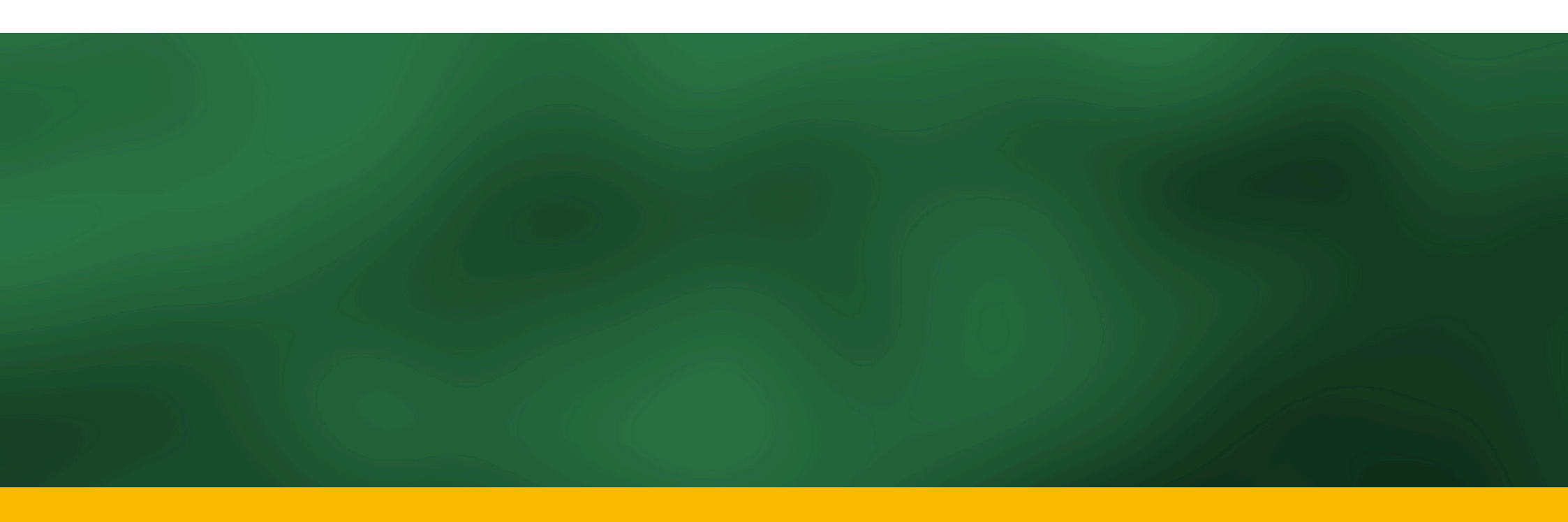